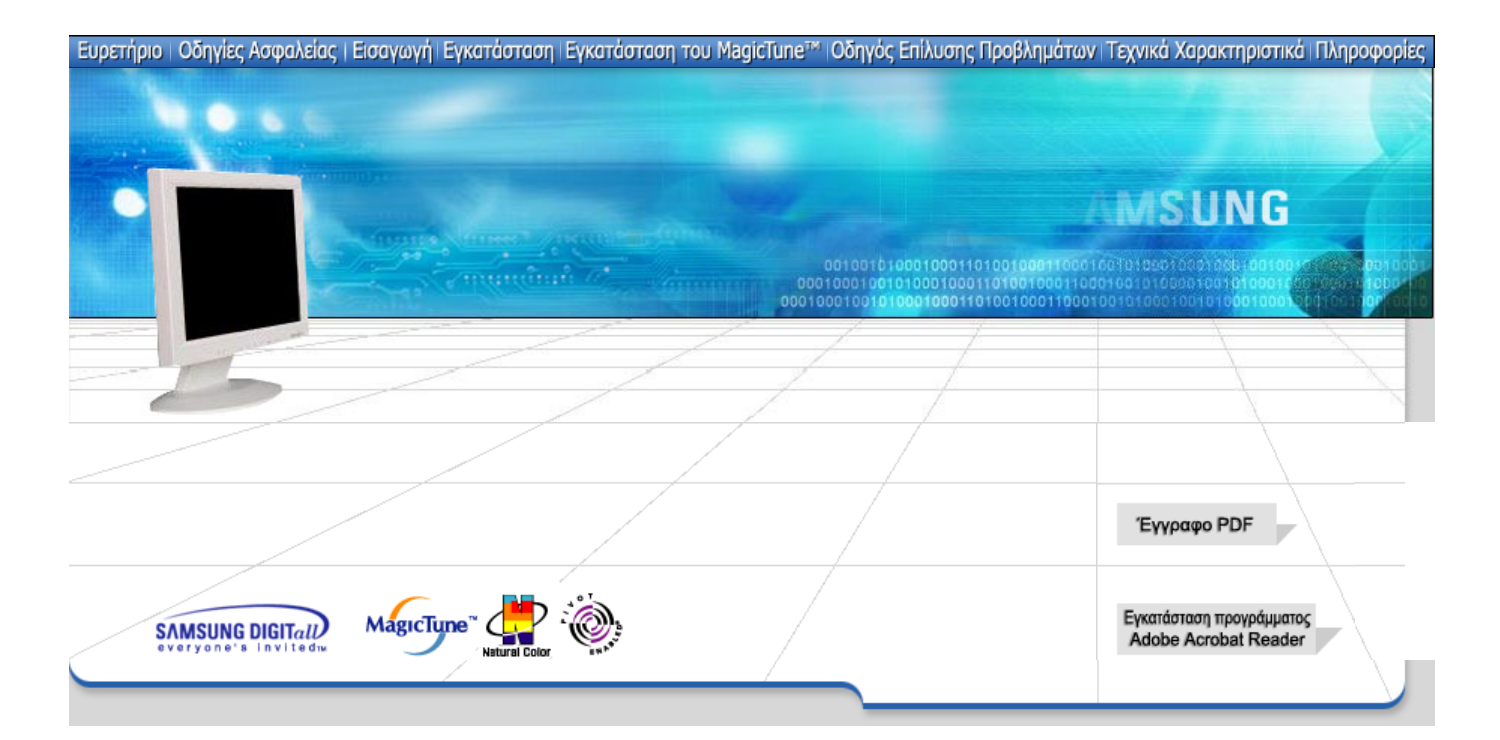

# SyncMaster 173P/193P

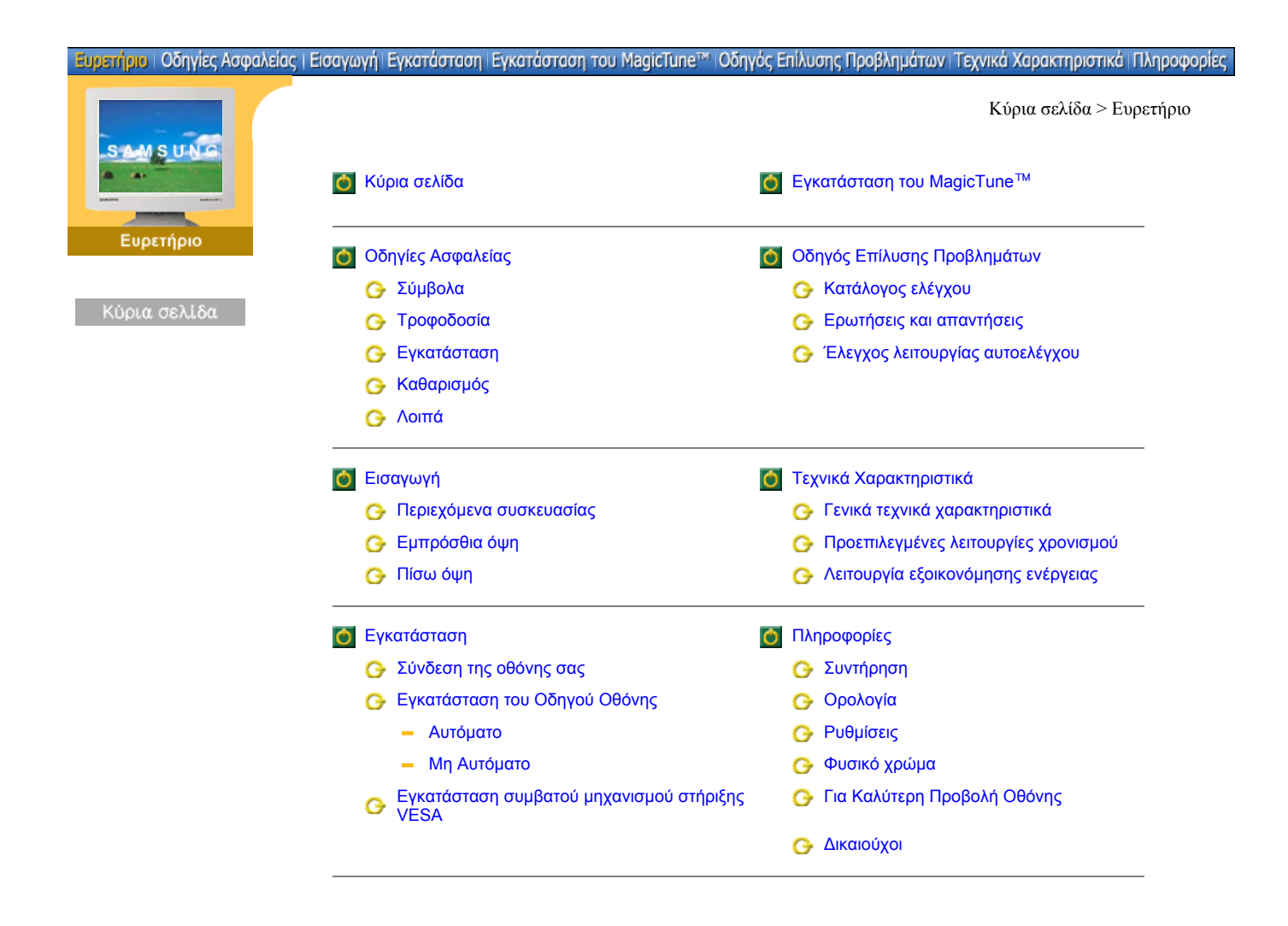

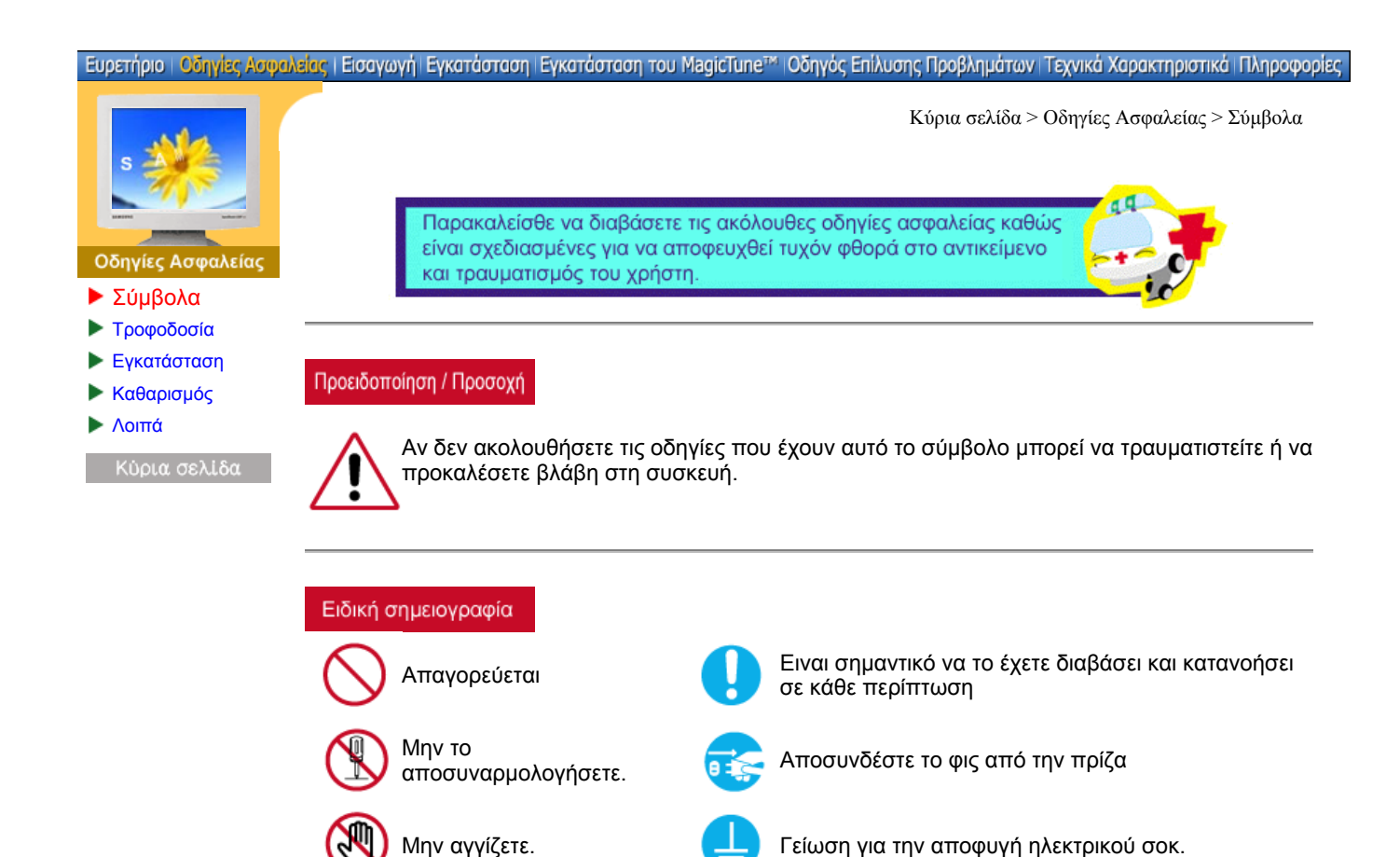

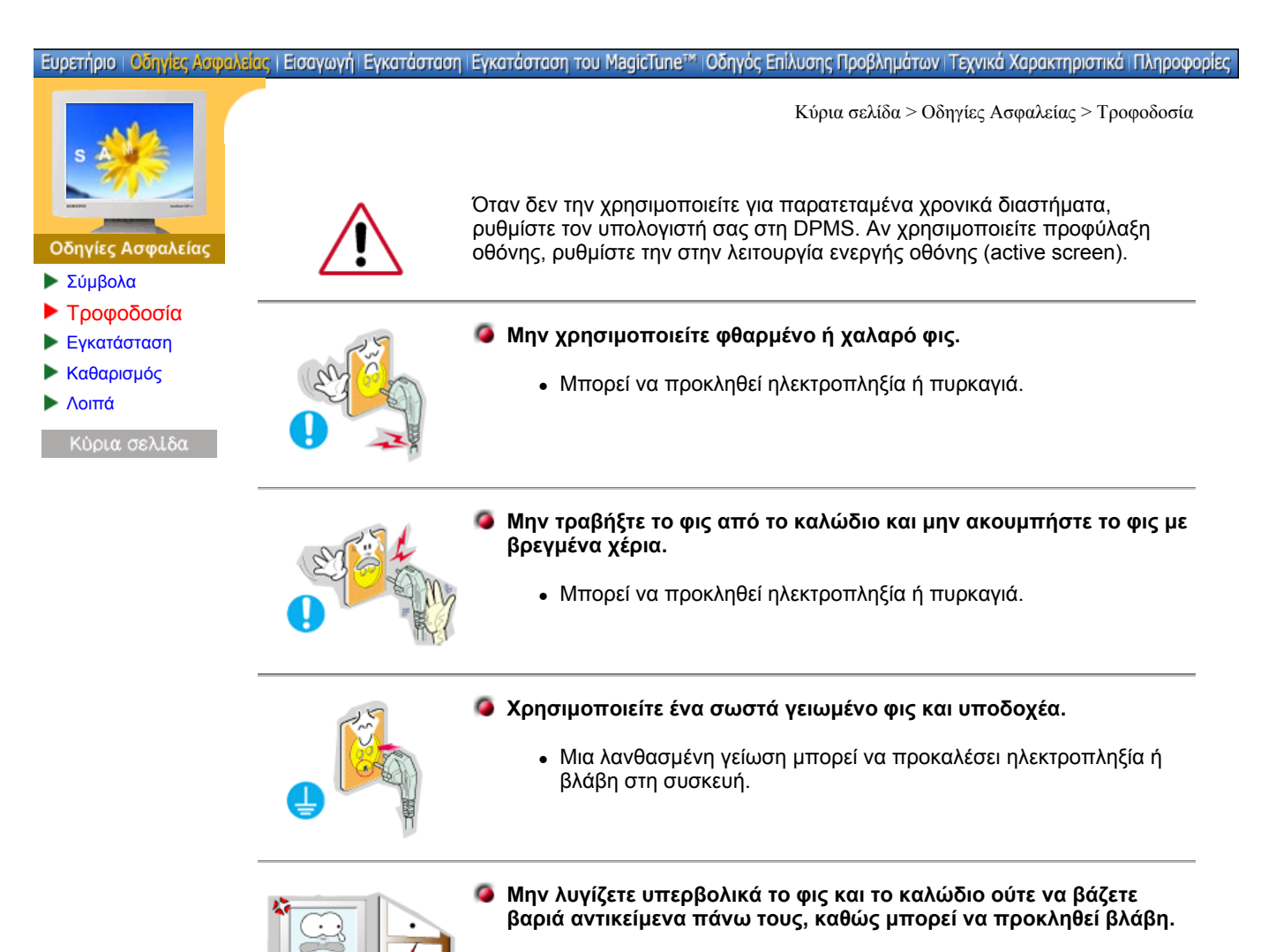

• Αν το κάνετε μπορεί να προκληθεί ηλεκτροπληξία ή πυρκαγιά.

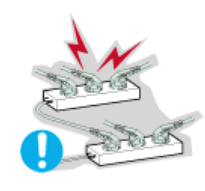

- 🧔 Μην συνδέετε πολλές μπαλαντέζες ή φις σε μια πρίζα.
  - Μπορεί να προκληθεί πυρκαγιά.

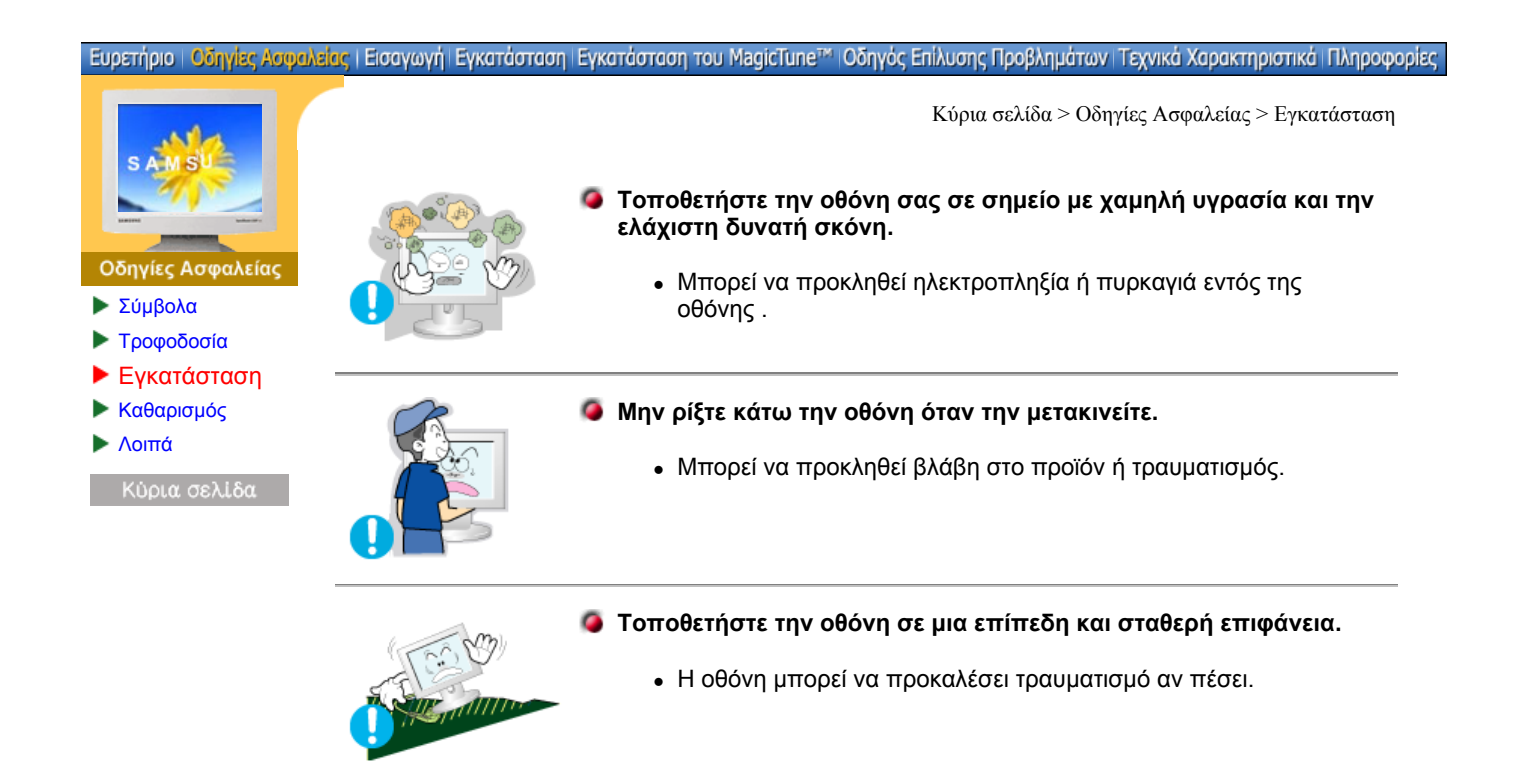

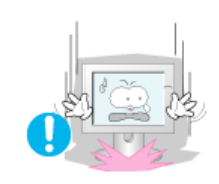

# 🧔 Αφήστε την οθόνη κάτω προσεκτικά.

• Μπορεί να προκληθεί βλάβη ή να σπάσει.

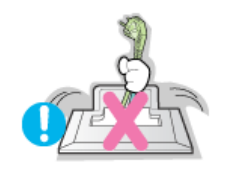

# 🧔 Μην τοποθετείτε την οθόνη με την πρόσοψη προς τα κάτω.

• Μπορεί να πάθει βλάβη η επιφάνεια της οθόνης TFT-LCD.

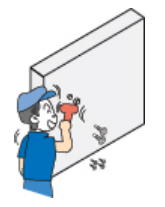

#### Η εγκατάσταση επιτοίχιας βάσης πρέπει να γίνει από εξειδικευμένο προσωπικό.

- Η εγκατάσταση από μη ειδικευμένο προσωπικό μπορεί να προκαλέσει τραυματισμό.
- Πάντα χρησιμοποιείτε τη συσκευή ανάρτησης που ορίζεται στο εγχειρίδιο του κατασκευαστή.

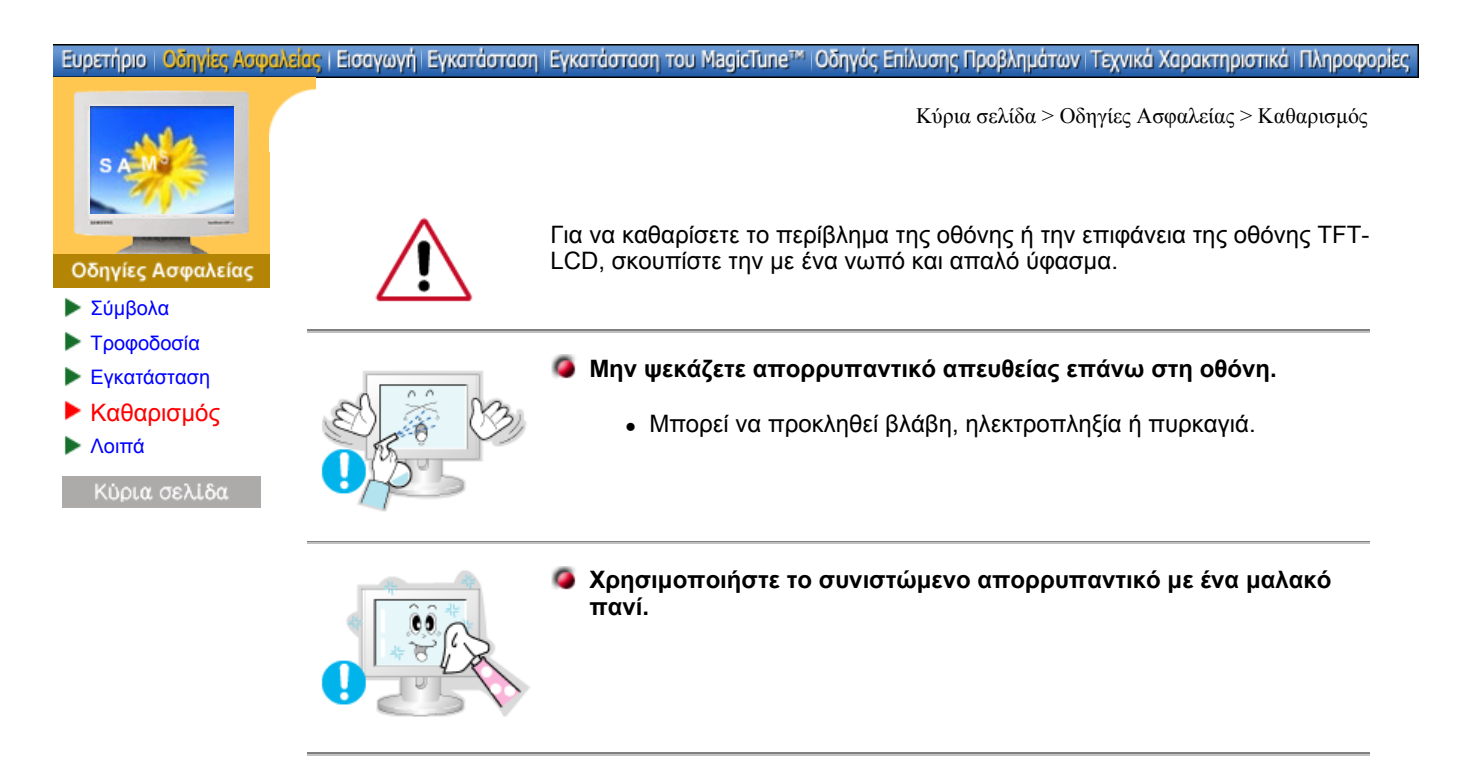

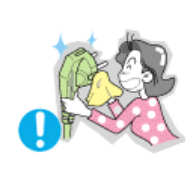

- Αν ο ακροδέκτης μεταξύ του φις και της ακίδας είναι σκονισμένος ή λερωμένος, καθαρίστε τον καλά με ένα στεγνό πανί.
  - Ένας λερωμένος ακροδέκτης μπορεί να προκαλέσει ηλεκτροπληξία ή πυρκαγιά.

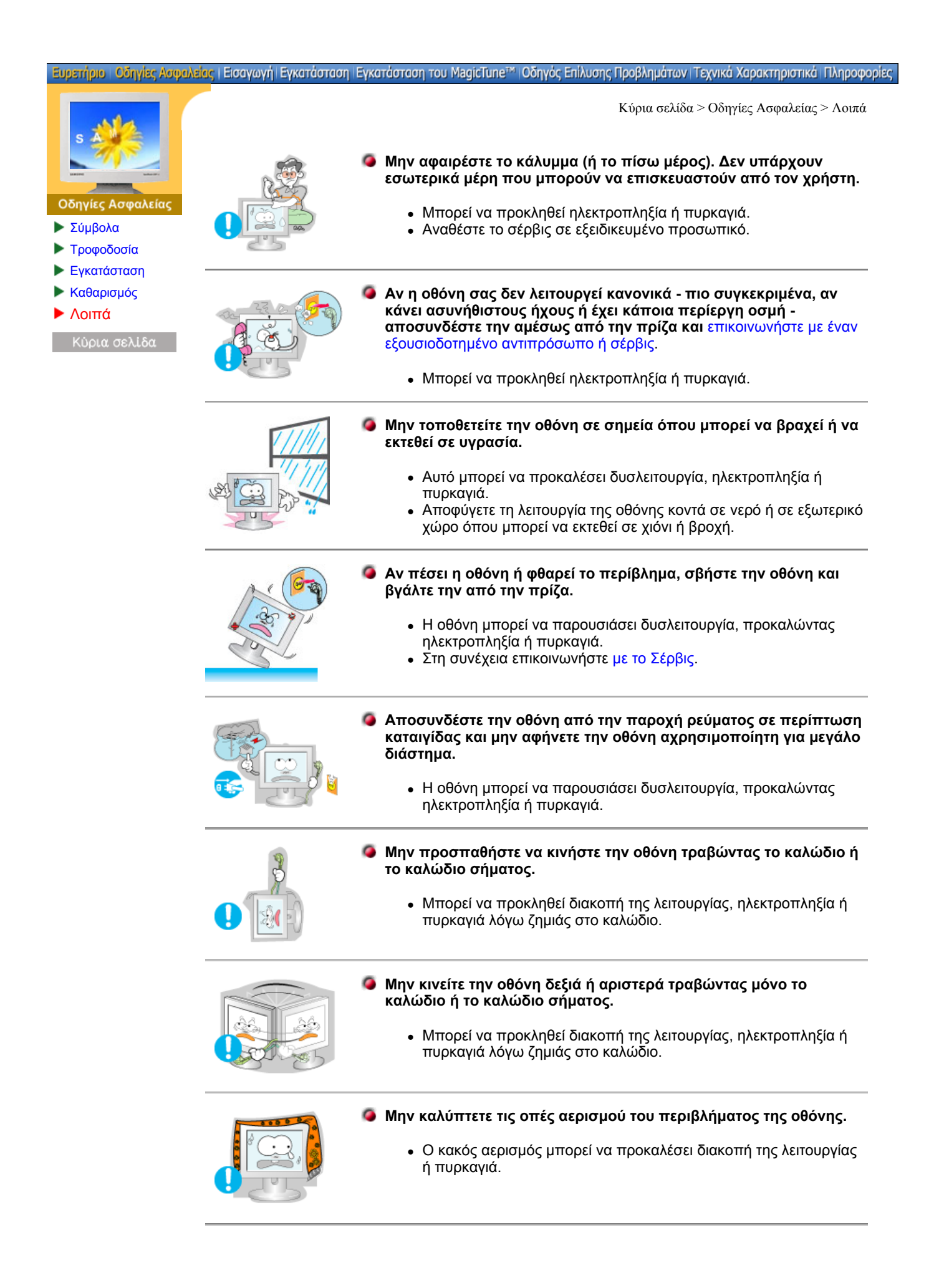

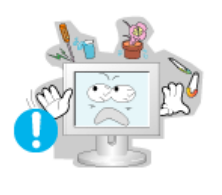

# Μην τοποθετείτε δοχεία με νερό, χημικά προϊόντα ή μεταλλικά αντικείμενα επάνω στην οθόνη.

- Αυτό μπορεί να προκαλέσει δυσλειτουργία, ηλεκτροπληξία ή πυρκαγιά.
- Σε περίπτωση εισόδου ξένου σώματος στην οθόνη, αποσυνδέστε την από την παροχή ρεύματος και επικοινωνήστε με το Σέρβις.

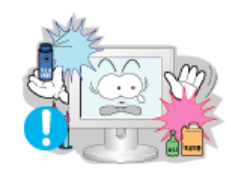

Μην χρησιμοποιήτε και μην αποθηκεύετε εύφλεκτες ουσίες κοντά στην οθόνη.

Μπορεί να προκληθεί έκρηξη ή πυρκαγιά.

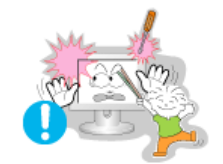

- 🧔 Ποτέ μην εισάγετε μεταλλικά αντικείμενα στις εσοχές της οθόνης.
  - Μπορεί να προκληθεί ηλεκτροπληξία, πυρκαγιά ή τραυματισμός.

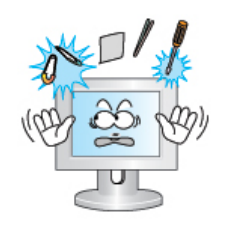

Μην εισάγετε μεταλλικά αντικείμενα όπως σκεύη, κομμάτια από σύρμα ή εύφλεκτα αντικείμενα, όπως χαρτί ή σπίρτα, στα σημεία εξαερισμού ή τις θύρες ακουστικών ή τις θύρες εικόνας και ήχου της οθόνης. Καλέστε αμέσως το Σέρβις σε περίπτωση εισόδου ξένων αντικειμένων στην οθόνη.

- Αυτό μπορεί να προκαλέσει δυσλειτουργία, ηλεκτροπληξία ή πυρκαγιά.
- Καλέστε αμέσως το Σέρβις σε περίπτωση εισόδου ξένων αντικειμένων στην οθόνη.

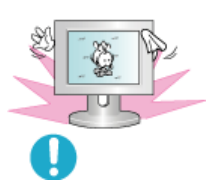

# Εάν η οθόνη σας είναι σταθερή για ένα εκτεταμένο χρονικό διάστημα, μπορεί να εμφανιστεί μια παγωμένη ή θαμπή εικόνα.

 Αλλάξτε τον τρόπο λειτουργίας στην εξοικονόμηση ενέργειας ή ορίστε μια κινούμενη εικόνα για την προφύλαξη της οθόνης όταν δεν χρησιμοποιείτε την οθόνη για ένα εκτεταμένο χρονικό διάστημα.

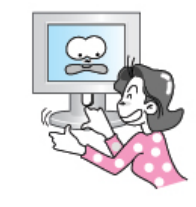

# 🧔 Ρυθμίστε τη γωνία της βάσης με προσοχή.

- Μην βάζετε πολλή δύναμη ώστε να αποφύγετε πιθανή κλίση ή πτώση της οθόνης που μπορεί να προκαλέσει τραυματισμό.
- Προσοχή για τραυματισμούς όταν τοποθετείτε τα χέρια σας μεταξύ οθόνης και βάσης.

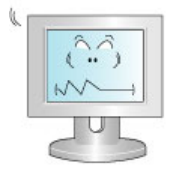

#### Ρυθμίστε την ανάλυση και συχνότητα στα κατάλληλα επίπεδα για το μοντέλο.

 Τα ακατάλληλα επίπεδα ανάλυσης και συχνότητας μπορούν να προκαλέσουν προβλήματα όρασης.

15"- 1024 x 76817,18,19"- 1280 x 102417" Εύρος- 1280 X 76821"- 1600 x 120024"- 1920 x 1200

- Φυλάσσετε όλους τους προσαρμογείς ισχύος τον έναν μακριά από τον άλλον.
  - Υπάρχει κίνδυνος πυρκαγιάς.

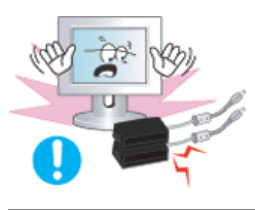

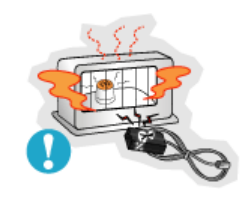

# Φυλάσσετε τον προσαρμογέα ισχύος μακριά από άλλες πηγές θερμότητας.

• Υπάρχει κίνδυνος πυρκαγιάς.

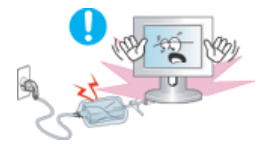

- Πριν από τη χρήση αφαιρέστε και πετάξτε το περίβλημα βινυλίου από τον προσαρμογέα ισχύος.
  - Υπάρχει κίνδυνος πυρκαγιάς.

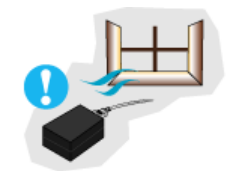

Να φυλάσσετε πάντα τον προσαρμογέα σε μέρη με καλό εξαερισμό.

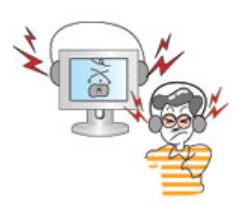

- Ρυθμίστε τον ήχο στο κατάλληλο επίπεδο όταν χρησιμοποιείτε ακουστικά.
  - Τα πολύ υψηλά επίπεδα ήχου μπορούν να προκαλέσουν προβλήματα ακοής.

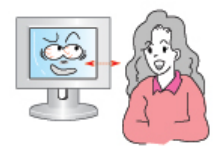

# 🧔 Κρατάτε την απαραίτητη απόσταση από την οθόνη.

 Μην κάθεστε πολύ κοντά στην οθόνη σε μόνιμη βάση για να αποφύγετε προβλήματα όρασης.

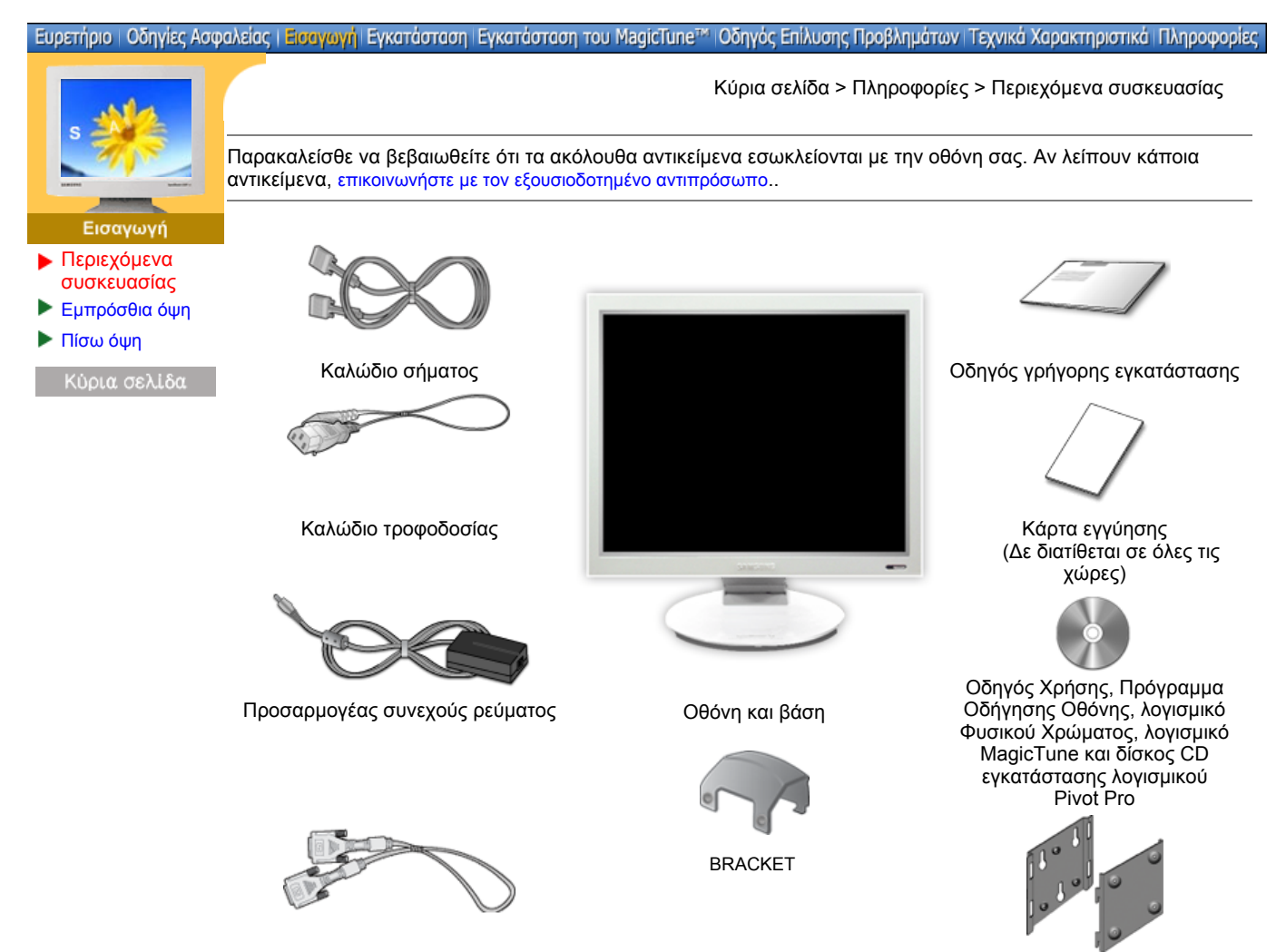

Καλώδιο DVI (Προαιρετικό)

Βραχίονας Στερέωσης VESA

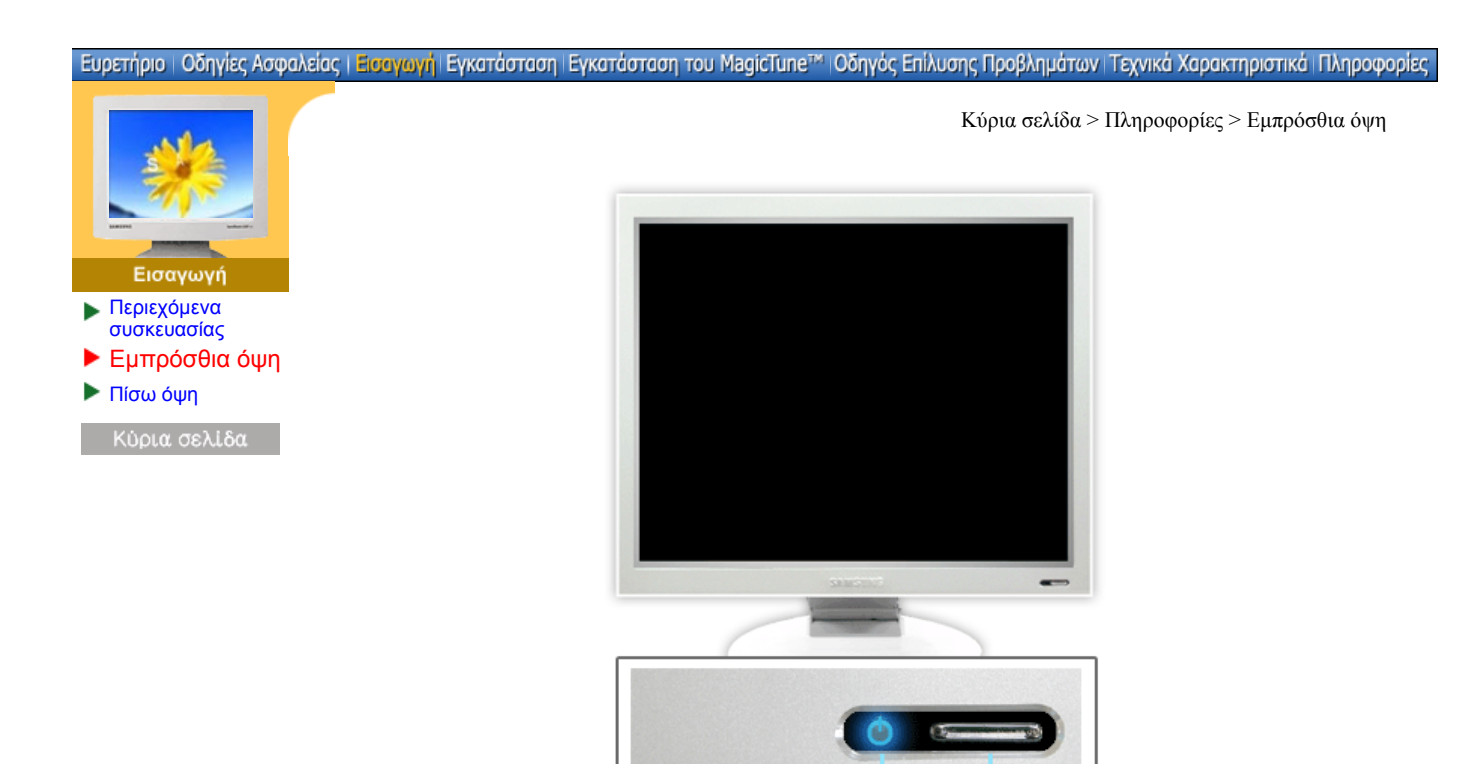

- 1. Δείκτης τροφοδοσίας
- 2. Πλήκτρο τροφοδοσίας (Power)

Το φως ανάβει πράσινο κατά την κανονική λειτουργία και αναβοσβήνει Μπλεμόλις η οθόνη αποθηκεύσει τις ρυθμίσεις σας.

Χρησιμοποιήστε αυτό το πλήκτρο για να ανοίξετε και να κλείσετε την οθόνη.

Χρησιμοποιήστε αυτό το κουμπί για τη λειτουργία αυτόματης ρύθμισης.

Χρησιμοποιήστε αυτό το κουμπί για να αλλάξετε την πηγή εισόδου.

- ※ Αλλαγή πηγής εισόδου : Κρατήστε το πλήκτρο τροφοδοσίας (Power) πατημένο για δύο δευτερόλεπτα μέχρι να ακουστεί ένας χαρακτηριστικός ήχος (μπιπ) και έπειτα αφήστε το πλήκτρο, για να αλλάξει η πηγή σήματος εισόδου σε αναλογική ή ψηφιακή μορφή.
- ※ Αυτόματη ρύθμιση : Κρατώντας το πλήκτρο τροφοδοσίας (Power) πατημένο για τρία δευτερόλεπτα, ενεργοποιείται η λειτουργία Αυτόματης Ρύθμισης, αφού ακουστεί δύο φορές ο χαρακτηριστικός ήχος (μπιπ).

Σημείωση: Ανατρέξτε στη Λειτουργία εξοικονόμησης ενέργειας που περιγράφεται στο εγχειρίδιο χρήσης για περισσότερες πληροφορίες που αφορούν τις λειτουργίες εξοικονόμησης ενέργειας. Για την εξοικονόμηση ενέργειας, κλείστε την οθόνη όταν δεν τη χρειάζεστε ή δεν τη χρησιμοποιείτε για μεγάλα χρονικά διαστήματα.

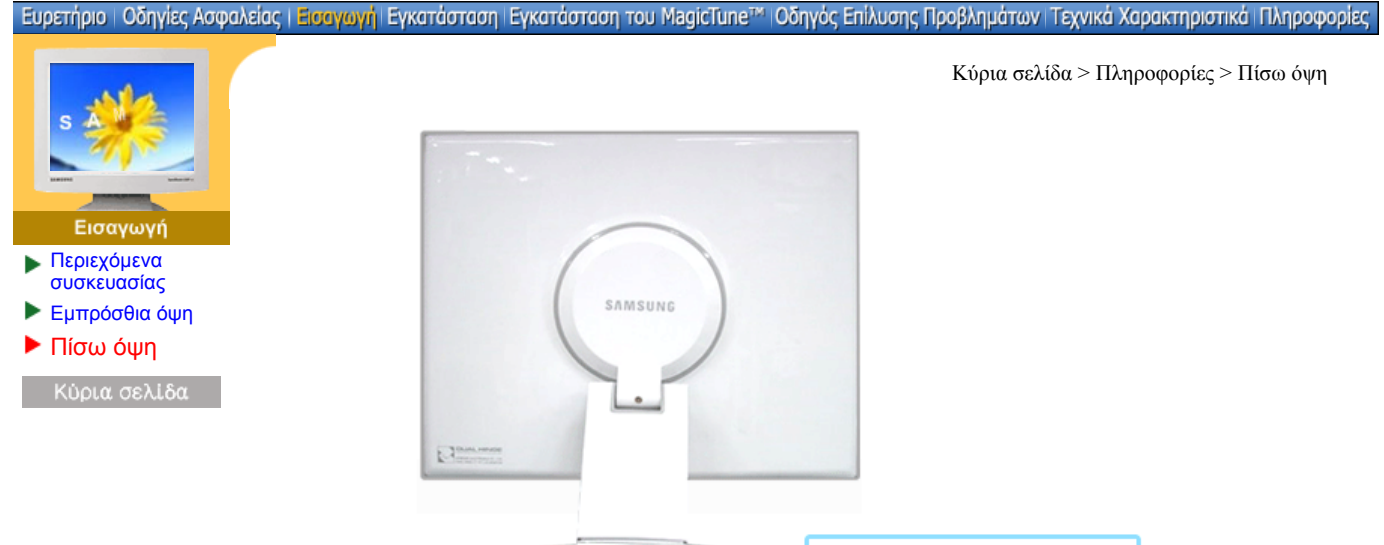

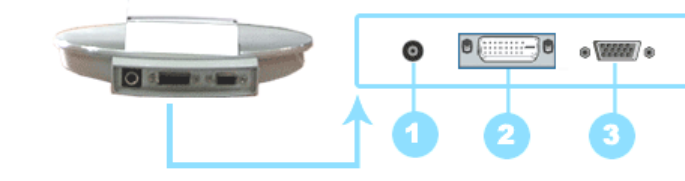

# (Η ρύθμιση παραμέτρων στο πίσω μέρος της οθόνης μπορεί να ποικίλλει από προϊόν σε προϊόν.)

- 1. Θύρα τροφοδοσίας
   Συνδέστε το καλώδιο τροφοδοσίας της οθόνης σας στη θύρα τροφοδοσίας στο πίσω μέρος της οθόνης.

   2. Θύρα DVI
   Συνδέστε το Καλώδιο DVI στη Θύρα DVI στο πίσω τμήμα της Οθόνης σας.
- 3. Θύρα D-Sub Συνδέστε το καλώδιο σήματος στον συζευκτήρα D-Sub15 ακροδεκτών στο πίσω τμήμα της οθόνης σας.
- **Σημείωση:** Ανατρέξτε στην ενότητα Σύνδεση της οθόνης σας για περισσότερες πληροφορίες αναφορικά με τις συνδέσεις καλωδίων.

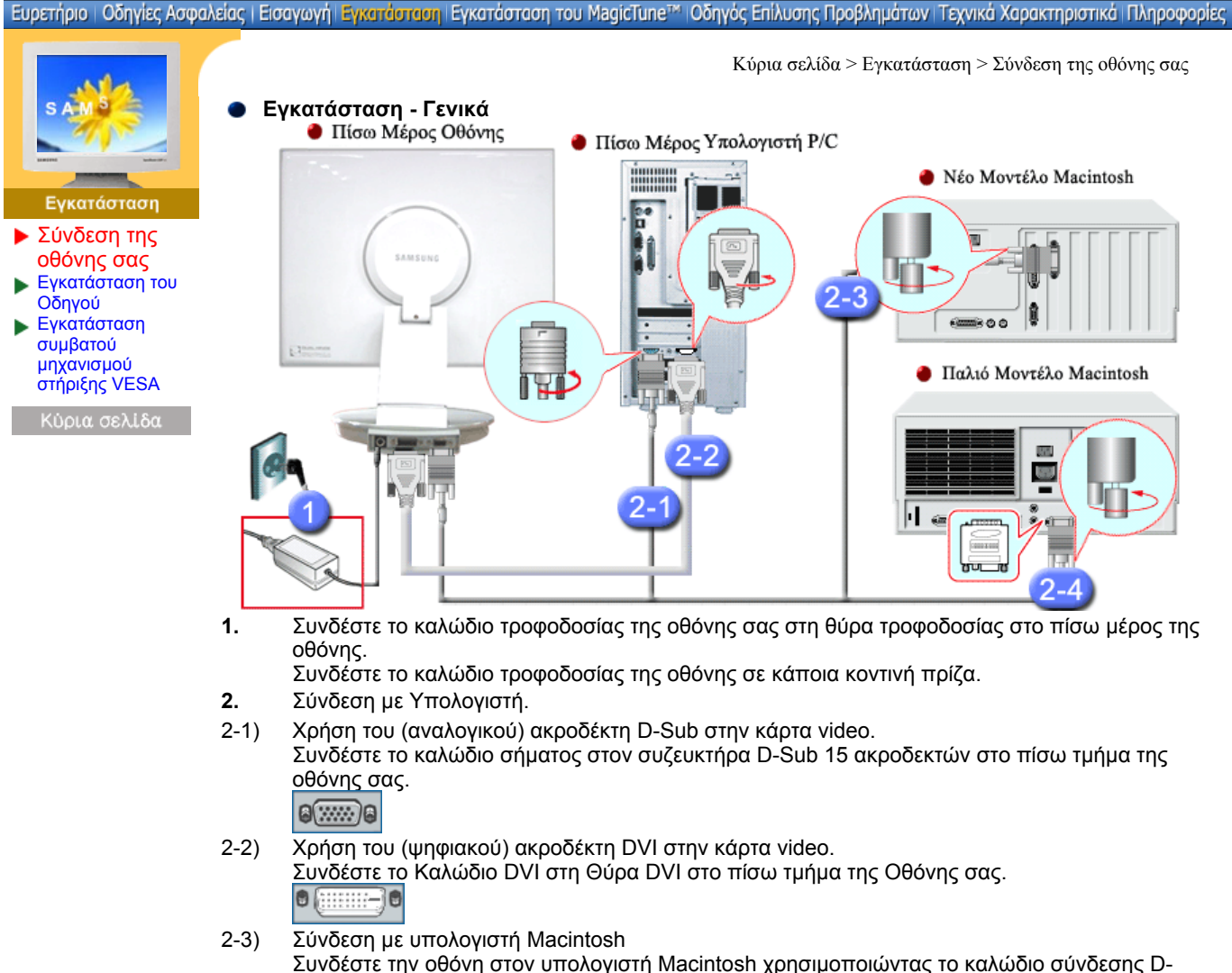

- Sub. 2-4) Σε περίπτωση που πρόκειται για παλιό μοντέλο Macintosh, πρέπει να συνδέσετε την οθόνη
- χρησιμοποιώντας ειδικό προσαρμογέα για Mac.3. Ανοίξτε την οθόνη και τον υπολογιστή Αν η οθόνη σας προβάλει κάποια εικόνα τότε η
- εγκατάσταση έχει ολοκληρωθεί.
- ※ Ενδέχεται η οθόνη να μείνει κενή ανάλογα με τον τύπο κάρτας video που χρησιμοποιείτε, εάν συνδέσετε ταυτόχρονα τα καλώδια D-Sub και DVI σε έναν υπολογιστή.
- ※ Εάν έχετε συνδέσει σωστά την οθόνη σας χρησιμοποιώντας τον ακροδέκτη DVI και η οθόνη σας είναι κενή ή έχει θολή εικόνα, ελέγξτε ότι η οθόνη σας έχει ρυθμιστεί σε κατάσταση αναλογικού σήματος. Πατήστε το κουμπί τροφοδοσίας (Πηγή) ώστε η οθόνη σας να ελέγξει δύο φορές την πηγή του σήματος εισόδου.

# Ευρετήριο | Οδηγίες Ασφαλείας | Εισαγωγή | <mark>Εγκατάσταση</mark> Εγκατάσταση του MagicTune™ |Οδηγός Επίλυσης Προβλημάτων |Τεχνικά Χαρακτηριστικά | Πληροφορίες Κύρια σελίδα > Εγκατάσταση > Εγκατάσταση του Οδηγού Αυτόματο Μη Αυτόματο Ενκατάσταση Σύνδεση της P οθόνης σας Όταν σας προτρέψει το λειτουργικό σύστημα του οδηγού οθόνης, εισάγετε το Σημείωση Εγκατάσταση CD-ROM που εσωκλείεται με αυτήν την οθόνη. Η εγκατάσταση του οδηγού του Οδηγού διαφέρει λίγο από λειτουργικό σύστημα σε λειτουργικό σύστημα. Ακολουθήστε Εγκατάσταση τις οδηγίες που αντιστοιχούν στο λειτουργικό σας σύστημα. συμβατού μηχανισμού Προετοιμάστε μια κενή δισκέτα και κατεβάστε το αρχείο του προγράμματος οδηγού στήριξης VESA από την τοποθεσία ιστού στο Διαδίκτυο που φαίνεται εδώ. Toπoθεσία ιστού στο http://www.samsung-monitor.com/ (Worldwide) Διαδίκτυο: http://www.samsungusa.com/monitor/ (Η.Π.Α.) http://www.sec.co.kr/monitor/ (Κορέα) http://www.samsungmonitor.com.cn/ (Kíva) 👂 Για τα Windows ME 1. Εισάγετε το CD στη μονάδα CD -ROM. 2. Κάντε κλικ στο "Οδηγός Windows ME". 3. Επιλέξτε το μοντέλο της οθόνης σας από τον κατάλογο μοντέλων και κάντε κλικ στο πλήκτρο "ΟΚ" X Pick the display adapter which you want to install the n S3 Inc. Savage4 Pick the monitor which you want to install SyncMaster 703DFX/753DFX SyncMaster 753DFPQ/703DFPX/783DF(X), MagicSyncMaster SyncMaster 755DF(X) Cancel 0K Κάντε κλικ στο πλήκτρο "Εγκατάσταση" στο παράθυρο "Προσοχή". Warning: Select the monitor name that exactly matches the name printed on the front of your monitor or on the back label. If you select the wrong monitor, restant Windows in the "Safe Mode" and use this CD-ROM again to select the correct monitor. Cancel Install Η εγκατάσταση του οδηγού οθόνης έχει ολοκληρωθεί. Windows XP/2000

- 1. Εισάγετε το CD στη μονάδα CD -ROM.
- 2. Κάντε κλικ στο "Οδηγός Windows XP/2000".
- Επιλέξτε το μοντέλο της οθόνης σας από τον κατάλογο μοντέλων και κάντε κλικ στο πλήκτρο "OK".

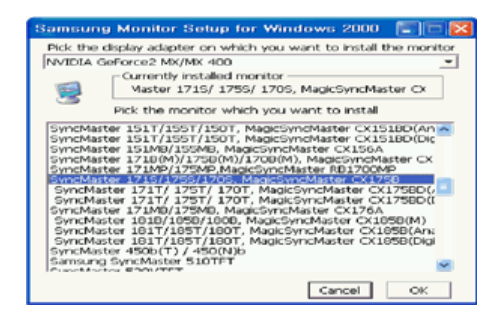

4. Κάντε κλικ στο πλήκτρο "Εγκατάσταση" στο παράθυρο "Προσοχή".

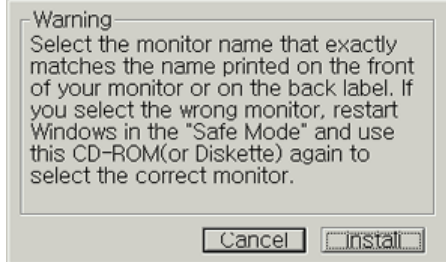

5. Αν μπορείτε να δείτε το ακόλουθο παράθυρο "**Μήνυμα**", κάντε κλικ στο πλήκτρο "Συνέχεια Αναζήτησης". Έπειτα κάντε κλικ στο πλήκτρο "OK".

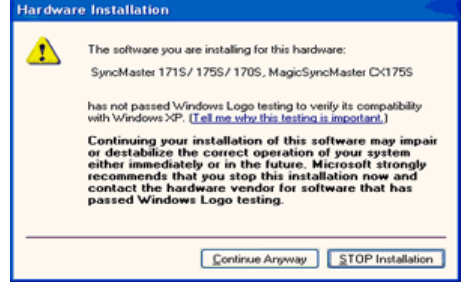

Αυτός ο οδηγός οθόνης βρίσκεται υπό κατοχύρωση του λογότυπου MS, και η εγκατάσταση αυτή δεν βλάπτει το σύστημά σας. Ο κατοχυρωμένος οδηγός θα δημοσιευτεί στην Αρχική Σελίδα των Οθονών Samsung http://www.samsung-monitor.com/

6. Η εγκατάσταση του οδηγού οθόνης έχει ολοκληρωθεί.

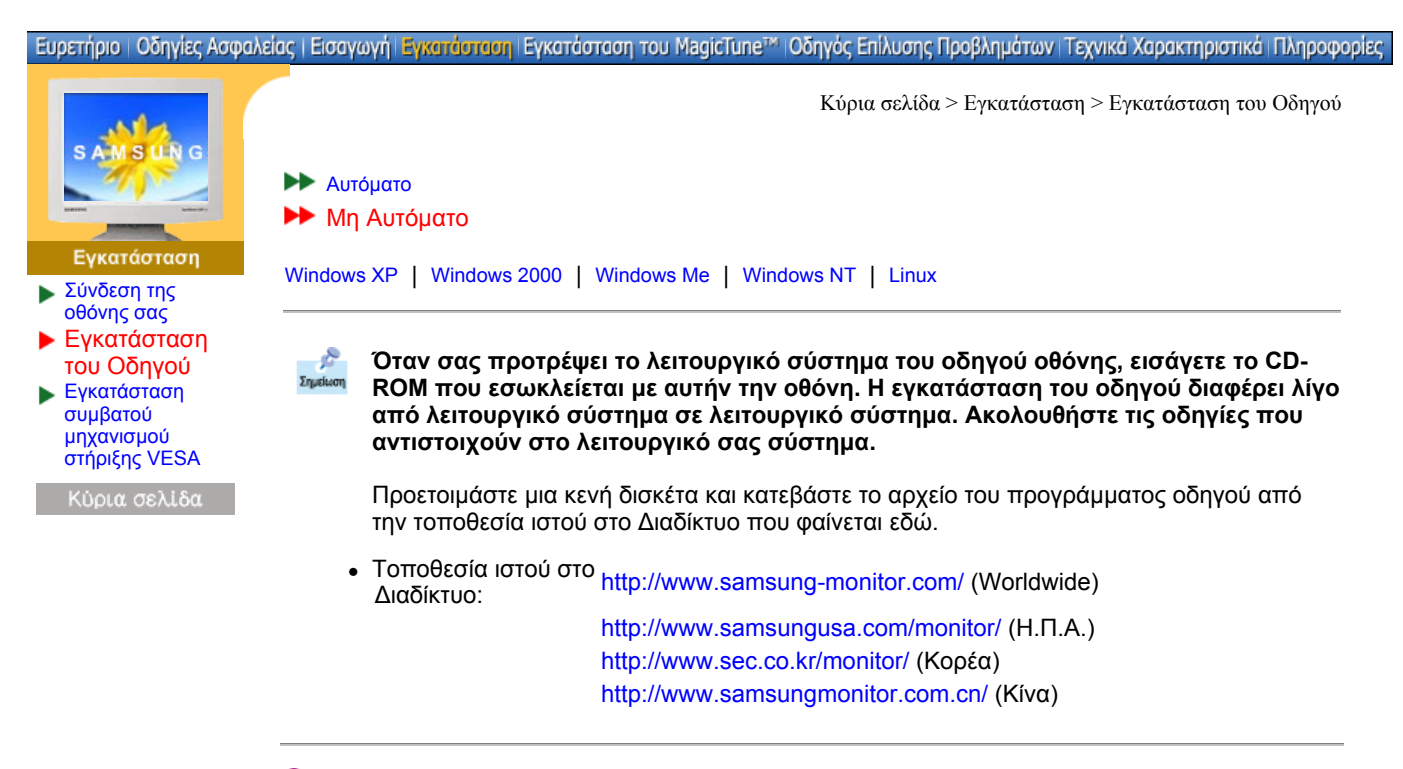

Λειτουργικό Σύστημα Microsoft<sup>®</sup> Windows<sup>®</sup> XP

- 1. Εισάγετε το CD στην μονάδα CD -ROM.
- Κάντε κλικ "Έναρξη" —> "Πίνακας Ελέγχου" έπειτα κάντε κλικ στο εικονίδιο "Εμφάνιση και Θέματα".

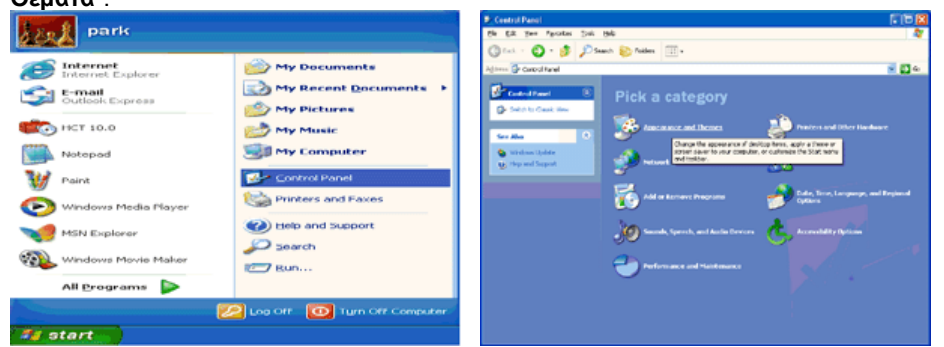

 Κάντε κλικ στο εικονίδιο "Προβολή" και επιλέξτε την καρτέλα "Ρυθμίσεις" έπειτα κάντε κλικ στο "Για Προχωρημένους...".

| # Appearance and Themes                                                                                                    | E E 2  | Display Properties                                                                                                    |
|----------------------------------------------------------------------------------------------------|--------|----------------------------------------------------------------------------------------------------|
| De Le per faces pe pe                                                                                                    | *      | Themes Desktop Screen Saver Appearance Settings                                                                                       |
| Altern & Approved and Trends                                                                                                    | × 53 0 |                                                                                                    |
| Versilier       Versilier         Versilier       Versilier         Versilier | _1     | Display:<br>Play and Play Monitor on 3D Prophet III<br>Screen resolution<br>Less More<br>1024 by 760 pixels<br>Troddestroot. Adgement |

 Κάντε κλικ στο πλήκτρο "Ιδιότητες" στην καρτέλα "Οθόνη" και επιλέξτε την καρτέλα "Οδηγός".

| Plug and Play Monitor and 3D Prophet III Properties 👘 😰 🔯                                                                                                    | Plug and Play Monitor Properties                                                                                                   | 2 🔀    |
|----------------------------------------------------------------------------------------------------|----------------------------------------------------------------------------------------------------|--------|
| GeForce3 Device Selection Color Correction<br>General Adapter Monitor Troubleshoot Color Management<br>Monitor type<br>Plug and Play Monitor<br>Properties                                                                    | General Driver Plug and Play Monitor Device type: Monitors                                                                         |        |
| Monitor settings<br>Screen refersh rate:                                                                                                    | Manufacture: (Standard monitor types)<br>Location: on 3D Prophet III                                                               |        |
| Lide modes that this monitor cannot display     Lidearing this check hox allows you to select display modes that this     monitor cannot display correctly. This may lead to an unusable display     and/or damaged hardware. | This device is working properly.<br>If you are having poblems with this device, click Troubleshoot to<br>start the troubleshooter. | ~      |
|                                                                                                    | Troubleshoot<br>Device usage:<br>(Lise this device (enable)                                                                        |        |
| OK Cancel Apply                                                                                                    | ОК                                                                                                    | Cancel |

 Κάντε κλικ στο "Ενημέρωση Οδηγού.." και επιλέξτε "Εγκατάσταση από λίστα ή.." έπειτα κάντε κλικ στο πλήκτρο "Επόμενο".

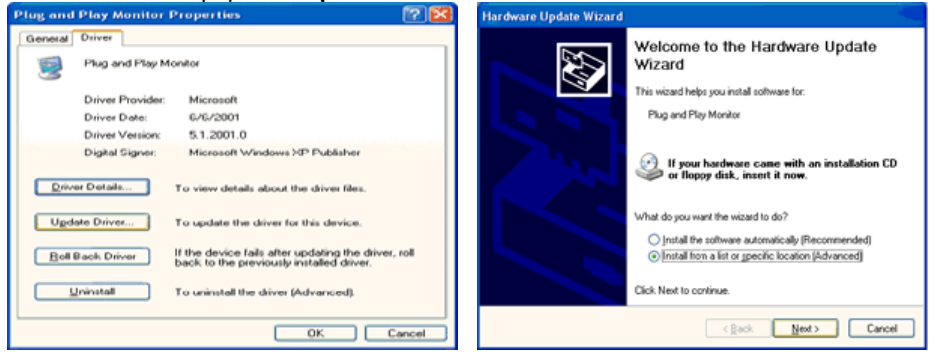

 Επιλέξτε "Μην αναζητήσεις, θα.." έπειτα κάντε κλικ στο "Επόμενο" και έπειτα κάντε κλικ στο "Εισαγωγή δισκέτας".

| Hardware Update Wizard                                                                                                    | Hardware Update Wizard                                                                                                    |
|----------------------------------------------------------------------------------------------------|----------------------------------------------------------------------------------------------------|
| Please choose your search and installation options.                                                                                                    | Select the device driver you want to install for this hardware.                                                                                                  |
| Search for the best driver in these locations.<br>Use the check boxes below to limit or expand the default search, which includes local<br>paths and removable media. The best driver found will be installed. | Select the manufacturer and model of your hardware device and then click Next. If you have a disk that contains the driver you want to install, click Have Disk. |
| Search removable media (Roppy, CD-ROM)                                                                                                    | Show compatible hardware                                                                                                    |
| Include this location in the search:                                                                                                    | Model                                                                                                    |
| A/\ V Bjowse                                                                                                    | 💱 Plug and Play Monitor                                                                                                    |
| Don't search. I will choose the driver to install.                                                                                                    |                                                                                                    |
| Choose this option to select the device driver from a list. Windows does not guarantee that                                                                                                    |                                                                                                    |
| the driver you choose will be the best match for your hardware.                                                                                                    | This driver is digitally signed.<br>Let me why driver, signing is important                                                                                      |
| <back next=""> Cancel</back>                                                                                                    | < Back News> Cancel                                                                                                    |

 Κάντε κλικ στο πλήκτρο "Αναζήτηση" έπειτα επιλέξτε Α:(D:\Οδηγός) και επιλέξτε το μοντέλο της οθόνης σας στον κατάλογο μοντέλων και κάντε κλικ στο πλήκτρο "Επόμενο".

| Install F | rom Disk                                                                                                    |              | Hardware Update Wizard                                                                                                    |
|-----------|----------------------------------------------------------------------------------------------------|--------------|----------------------------------------------------------------------------------------------------|
| J         | Insert the manufacturer's installation disk, and then<br>make sure that the correct drive is selected below. | OK<br>Cancel | Select the device driver you want to install for this hardware.         Image: Comparison of the select the manufacturer and model of your hardware device and then click. Next. If you have a drill that contains the driver you want to install, click Have Disk. |
|           |                                                                                                    |              | Model<br>SyncMaster 1715/ 1765/ 1705, MagicSyncMaster DC1755                                                                                                    |
|           | Copy manufacturer's files from:                                                                              | Browse       | This driver is not digitally signed     I all me why driver sorme is montant     (Reck. Next > Carcel                                                                                                    |

 Αν μπορείτε να δείτε το ακόλουθο παράθυρο "Μήνυμα", έπειτα κάντε κλικ στο πλήκτρο "Συνέχεια Αναζήτησης". Έπειτα κάντε κλικ στο πλήκτρο "OK".

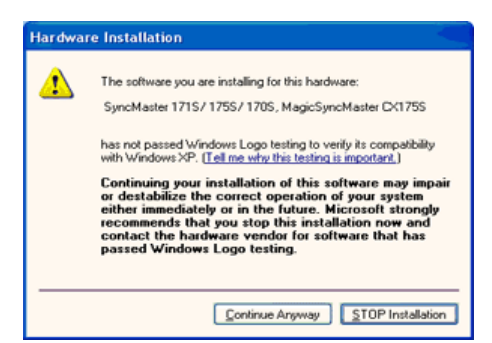

Αυτός ο οδηγός οθόνης βρίσκεται υπό κατοχύρωση του λογότυπου MS, και η εγκατάσταση αυτή δεν βλάπτει το σύστημά σας. Ο κατοχυρωμένος οδηγός θα δημοσιευτεί στην Αρχική Σελίδα των Οθονών Samsung http://www.samsung-monitor.com/

9. Κάντε κλικ στο πλήκτρο "Κλείσιμο" έπειτα κάντε κλικ στο πλήκτρο "ΟΚ" συνεχώς.

| Hardware Update Wizard        |                                                                                                 |                                                                                                    |
|-------------------------------|-------------------------------------------------------------------------------------------------|----------------------------------------------------------------------------------------------------|
|                               | Completing the Hardware Update<br>Wizard                                                        |                                                                                                    |
|                               | The wizard has finished installing the software for:                                            |                                                                                                    |
|                               | SyncMaster 1715/1755/1705_MagicSyncMaster                                                       |                                                                                                    |
|                               | Click Finish to close the wizard.                                                               |                                                                                                    |
| General Driver                | 755/ 1705. MagicSyncMaster CX 🛛 🔀                                                               | Plug and Play Monitor and 3D Prophet III Properties                                                                                                    |
| SyncMaster<br>C×1755          | 1715/1755/1705, MagicSyncMaster                                                                 | General Adapter Monitor Troubleshoot Color Manageme                                                                                                    |
| Driver Provid<br>Driver Date: | er: Samsung<br>9/11/2001                                                                        | Phug and Play Monitor<br>Properties                                                                                                    |
| Driver Version                | n: 1.0.0.0                                                                                      | Monitor settings                                                                                                    |
| Digital Signer                | Not digitally signed                                                                            | Screen retresh rate:                                                                                                    |
| Driver Details                | To view details about the driver files.                                                         | Elide modes that this monitor cannot display<br>Clearing this check box allows you to select display modes that this<br>monitor cannot display correctly. This may lead to an unusable display |
| Update Driver                 | To update the driver for this device.                                                           | and/or damaged hardware.                                                                                                    |
| Boll Back Driver              | If the device fails after updating the driver, roll<br>back to the previously installed driver. |                                                                                                    |
| Uninstall                     | To uninstall the driver (Advanced).                                                             |                                                                                                    |
|                               | Ciose                                                                                           | DK Cancel Acch                                                                                                    |

10. Η εγκατάσταση του οδηγού οθόνης έχει ολοκληρωθεί.

Λειτουργικό Σύστημα Microsoft<sup>®</sup> Windows<sup>®</sup> 2000 Όταν δείτε στην οθόνη σας "Η Ψηφιακή Υπογραφή Δεν Βρέθηκε", ακολουθήστε αυτά 0 τα βήματα. 1. Επιλέξτε το πλήκτρο "OK" στο παράθυρο "Εισάγετε δισκέτα". 2. Κάντε κλικ στο πλήκτρο "Αναζήτηση" στο παράθυρο "Απαιτείται Αρχείο". Επιλέξτε Α:(D:\Οδηγός) έπειτα κάντε κλικ στο πλήκτρο "□νοιγμα" και έπειτα κάντε κλικ στο πλήκτρο "ΟΚ". 🔯 Πώς να κάνετε την εγκατάσταση 1. Κάντε κλικ "Έναρξη", "Ρυθμίσεις", "Πίνακας Ελέγχου ". 2. Κάντε διπλό κλικ στο εικονίδιο "Προβολή". Επιλέξτε την καρτέλα "Ρυθμίσεις" και έπειτα κάντε κλικ στο "Για προχωρημένους..". Επιλέξτε "Οθόνη". Αν το πλήκτρο "Ιδιότητες" είναι ανενεργό, σημαίνει πως έχουν ρυθμιστεί 1η σωστά οι παράμετροι της οθόνης σας. Σταματήστε την εγκατάσταση. Αν το πλήκτρο "Ιδιότητες" είναι ενεργό, κάντε κλικ στον πλήκτρο "Ιδιότητες" Περίπτωση: 2η και ακολουθήστε τα επόμενα βήματα. Περίπτωση: 5. Κάντε κλικ στο "Οδηγός", έπειτα κάντε κλικ στο "Ενημέρωση Οδηγού.." και έπειτα κάντε κλικ στο πλήκτρο "Επόμενο". 6. Επιλέξτε "Προβολή καταλόγου των γνωστών οδηγών για αυτή την συσκευή για να επιλέξω συγκεκριμένο οδηγό" έπειτα κάντε κλικ στο "Επόμενο" και έπειτα κάντε κλικ στο "Εισαγωγή δισκέτας".

▲ Up

7. Κάντε κλικ στο πλήκτρο "Αναζήτηση" και επιλέξτε Α:(D:\Οδηγός).

- 8. Κάντε κλικ στο πλήκτρο "**Ονοιγμα**", έπειτα κάντε κλικ στο πλήκτρο "**ΟΚ**".
- Επιλέξτε το μοντέλο της οθόνης σας και κάντε κλικ στο πλήκτρο"Επόμενο" έπειτα κάντε κλικ στο πλήκτρο "Επόμενο".
- 10. Κάντε κλικ στο πλήκτρο "Τέλος" και έπειτα στο πλήκτρο "Κλείσιμο".

Αν μπορείτε να δείτε το παράθυρο "Η Ψηφιακή Υπογραφή Δεν Βρέθηκε ", κάντε κλικ στο πλήκτρο "Ναι". Κάντε κλικ στο πλήκτρο "Τέλος" και έπειτα στο πλήκτρο "Κλείσιμο".

Λειτουργικό Σύστημα Microsoft<sup>®</sup> Windows<sup>®</sup> XP Millennium

- 1. Κάντε κλικ "Έναρξη", "Ρυθμίσεις", "Πίνακας Ελέγχου ".
- 2. Κάντε διπλό κλικ στο εικονίδιο "Προβολή".
- Επιλέξτε την καρτέλα "Ρυθμίσεις" και έπειτα κάντε κλικ στο πλήκτρο "Προηγμένες Ιδιότητες".
- 4. Επιλέξτε την καρτέλα "Οθόνη".
- 5. Κάντε κλικ στο πλήκτρο"Αλλαγή" στην περιοχή "Είδος Οθόνης".
- 6. Επιλέξτε "Προσδιορίστε την θέση του οδηγού".
- Επιλέξτε "Προβολή καταλόγου όλων των οδηγών σε συγκεκριμένη θέση.." έπειτα κάντε κλικ στο πλήκτρο "Επόμενο".
- 8. Κάντε κλικ στο πλήκτρο "Εισαγωγή δισκέτας".
- 9. Προσδιορίστε Α:\(D:\οδηγός) και κάντε κλικ στο πλήκτρο"OK".
- Επιλέξτε "Εμφάνιση όλων των συσκευών" και επιλέξτε την οθόνη που αντιστοιχεί σε αυτήν που συνδέσατε στον υπολογιστή σας και κάντε κλικ στο "OK".
- 11. Συνεχίστε να επιλέγετε το πλήκτρο "Κλείσιμο" και το πλήκτρο "OK" μέχρι να κλείσετε το παράθυρο διαλόγου Προβολή Ιδιοτήτων. (Μπορεί να εμφανιστεί κάποια άλλη οθόνη με προειδοποιητικά μηνύματα ή άλλα, τότε κάντε κλικ στην κατάλληλη για την οθόνη σας επιλογή.)

🔺 Up

#### Λειτουργικό Σύστημα Microsoft<sup>®</sup> Windows<sup>®</sup> NT

- Κάντε κλικ στο Έναρξη, Ρυθμίσεις, Πίνακας Ελέγχου, και έπειτα κάντε διπλό κλικ στο εικονίδιο"Προβολή".
- Στο παράθυρο Προβολή Πληροφοριών Καταχώρησης, κάντε κλικ στην Καρτέλα Ρυθμίσεις και έπειτα κάντε κλικ στο Όλες Οι Λειτουργίες Προβολής.
- Επιλέξτε την λειτουργία που θέλετε να χρησιμοποιήσετε (Ανάλυση, Αριθμός χρωμάτων και Κάθετη Συχνότητα) και κάντε κλικ στο ΟΚ
- 4. Κάντε κλικ στο πλήκτρο Εφαρμογή αν δείτε πως η οθόνη λειτουργεί κανονικά αφού έχετε κάνει κλικ στο Δοκιμή. Αν η οθόνη δεν είναι κανονική, αλλάξτε σε διαφορετική λειτουργία (χαμηλότερη λειτουργία ανάλυσης, χρωμάτων ή συχνότητας).

**Σημείωση**: Αν δεν υπάρχει Λειτουργία στο Όλες οι Λειτουργίες Οθόνης, επιλέξτε το επίπεδο ανάλυσης και την κάθετη συχνότητα ανατρέχοντας στις Προεπιλεγμένες Λειτουργίες Οθόνης στις οδηγίες χρήσης.

🔺 Up

#### 🜒 Λειτουργικό Σύστημα Linux

Για να εκτελέστε το X-Window, πρέπει να δημιουργήσετε το αρχείο X86Config, το οποίο είναι ένα είδος αρχείου ρύθμισης συστήματος.

- 1. Πατήστε Enter στην πρώτη και δεύτερη οθόνη πριν εκτελέστε το αρχείο X86Config.
- 2. Η τρίτη οθόνη ειναι για την ρύθμιση ποντικιού.
- 3. Καθορίστε ένα ποντίκι για τον υπολογιστή σας.
- 4. Η τρίτη οθόνη ειναι για την επιλογή πληκτρολογίου.
- 5. Καθορίστε ένα πληκτρολόγιο για τον υπολογιστή σας.
- 6. Η επόμενη οθόνη είναι για την ρύθμιση της οθόνης σας.
- Πρώτα, ρυθμίστε την οριζόντια συχνότητα της οθόνης σας. (Μπορείτε να εισάγετε άμεσα την συχνότητα).
- Καθορίστε την κάθετη συχνότητα της οθόνης σας. (Μπορείτε να εισάγετε άμεσα την συχνότητα).
- Εισάγετε το όνομα του μοντέλου της οθόνης σας. Η πληροφορίες αυτές δεν θα επηρεάσουν την εκτέλεση του X-Window.
- Έχετε ολοκληρώσει την εγκατάσταση της οθόνης σας.
   Εκτελέστε τα X-Window μετά την εγκατάσταση άλλων απαιτούμενων περιφερειακών.

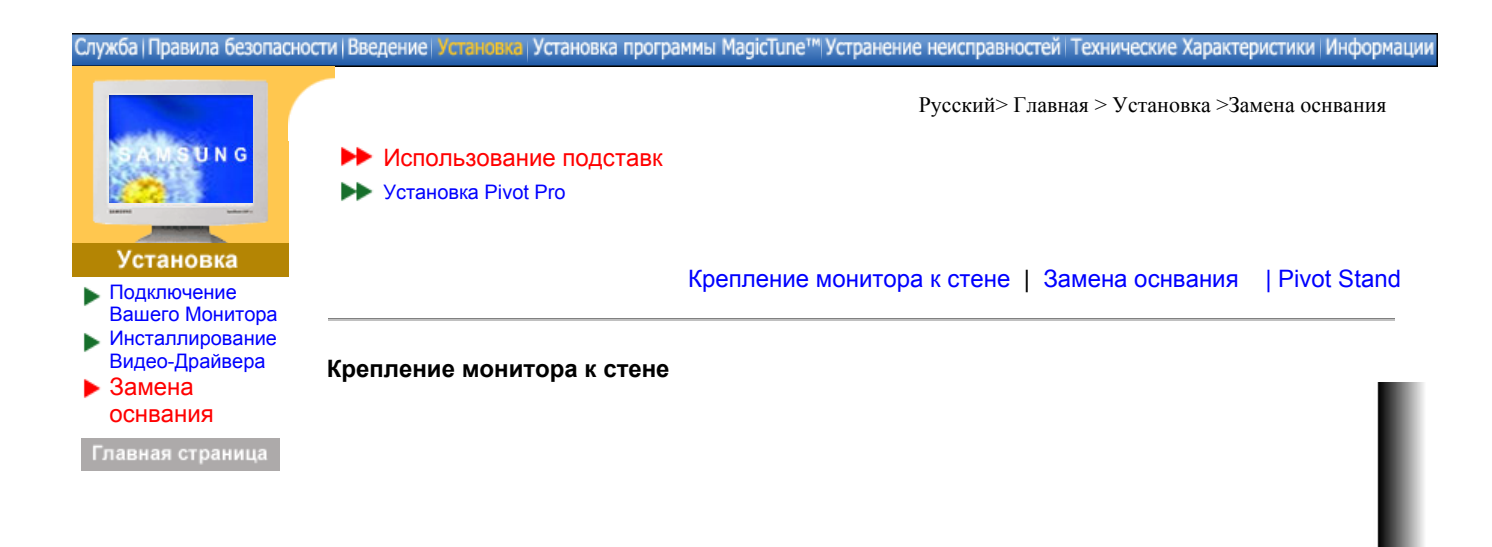

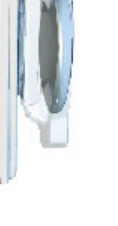

▲ Up

#### Замена оснвания

ПРИМЕЧАНИЕ: Этот монитор совместим с крепежной переходной накладкой размерами 75 мм x 75 мм, соответствующей спецификациям VESA (Ассоциации по стандартам в области видеоэлектроники).

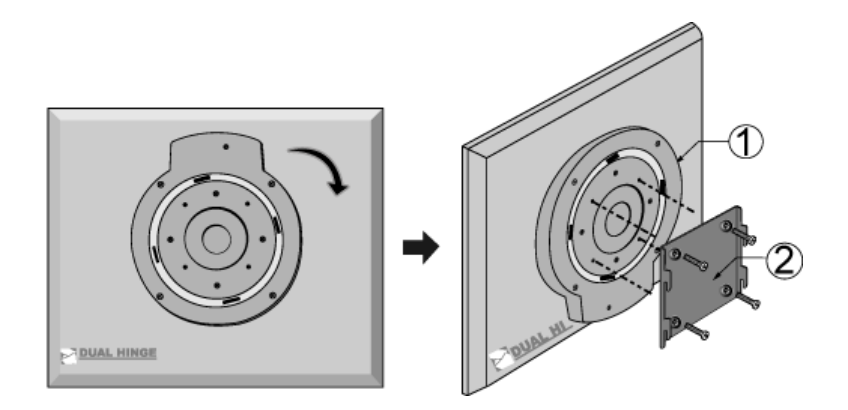

Сложите подставку монитора. Поверните ее таким образом, чтобы сторона подключения кабеля была направлена вниз. Прикрепите монтажный кронштейн VESA к нижней стороне подставки. Совместите отверстия на кронштейне с отверстиями на подставке VESA, затем прочно закрепите их четырьмя винтами.

- 1. Подставка VESA
- 2. Крепежная переходная накладк

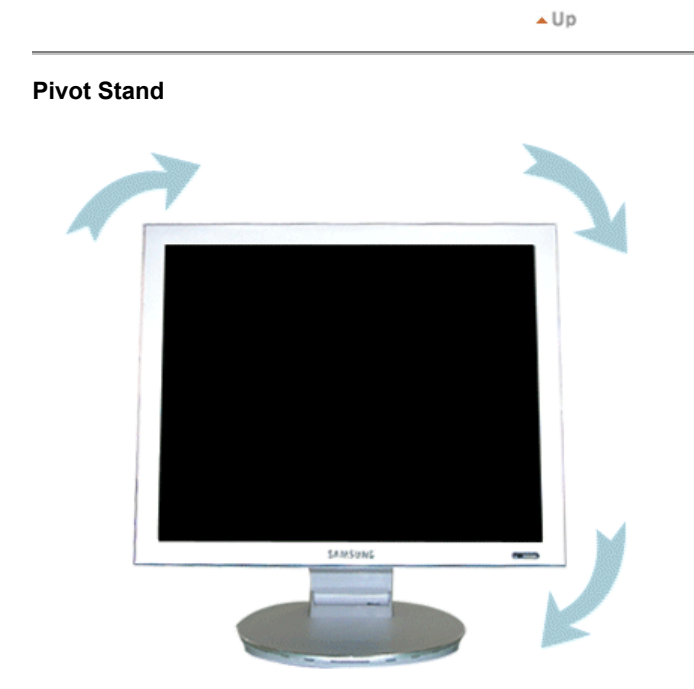

Внимание: подставка изготовлена из алюминия. Предохраняйте ее от зазубрин и царапин.

Внимание: при изменении положения монитора с помощью шарнирной подставки угол монитора может достать до пола. Наклоните монитор назад на угол не менее 45 градусов, и только затем изменяйте его положение. В противном случае можно повредить монитор.

▲ Up

Русский > Главная > Установка >Замена оснвания

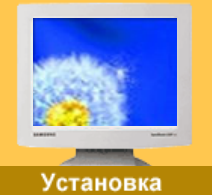

- Подключение Вашего Монитора
   Инсталлирование Видео-Драйвера
- Замена оснвания

Главная страница

Использование подставк
 Установка Pivot Pro

# Установка Pivot Pro

- 1) Вставьте CD-ROM с программой Pivot Pro в привод CD-ROM.
- 2) лкните мышью на установочном файле START\_Pivot.
- 3) Выберите язык установки, щелкните мышью 4) лкните мышью на пункте Pivot Pro Software на кнопке.

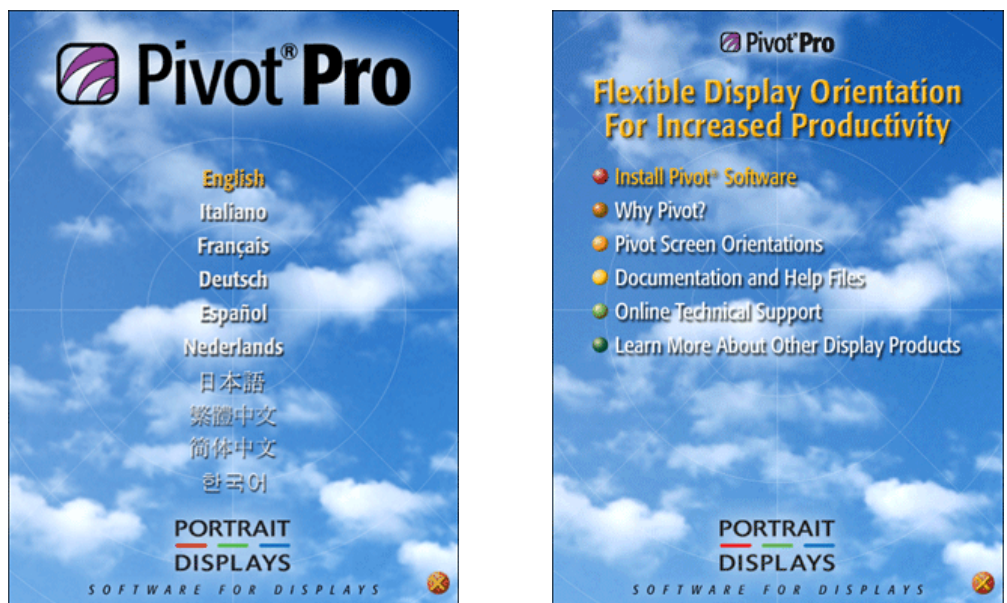

5) Запустите процесс установки. Щелкните мышью на кнопке [Next].

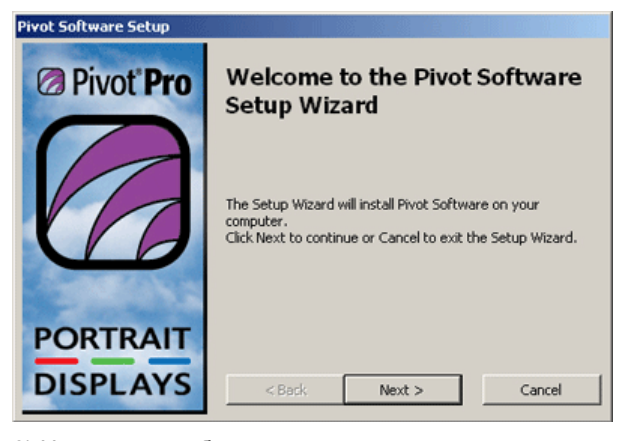

6) На экране отображается лицензионное соглашение по Pivot Pro. Тщательно прочитайте условия соглашения.

Если Вы не согласны с условиями соглашения, то установка Pivot Pro Вам не разрешена. Если щелкнуть мышью на пункте **"Agree"**, то активизируется кнопка [Next]. Щелкните мышью на кнопке [Next].

| vot Software License Agreement                                                                                                    |
|----------------------------------------------------------------------------------------------------|
| End-User License Agreement                                                                                                    |
| Please read the following license                                                                                                    |
| End User Software License Agreement<br>When you open the Pivot® Software package, you indicate your<br>acceptance of this license agreement. Pivot® Software is the property of<br>Portrait Displays, Inc. and is protected by United States and International<br>copyright laws. Portrait Displays, Inc. grants you a non-exclusive license to<br>use one copy of Pivot® Software on a single computer display device. You<br>may not duplicate the software, except to make a single backup copy or to<br>install on a hard disk, or on multiple computers if they are all attached to and<br>using the same display. You may transfer the Pivot® Software to another |
| I do not accept the terms in the License Agreement                                                                                                    |
| < Back Next > Cancel                                                                                                    |

7) Для установки Pivot Pro выберите имя пользователя (User Name) и организацию (Organization). Затем щелкните кнопкой мыши[Next].

| Pivot | Software Setup            |               |        |        |
|-------|---------------------------|---------------|--------|--------|
| Cus   | tomer Information         |               |        |        |
|       | Please enter your custome | r information |        |        |
|       |                           |               |        |        |
|       |                           |               |        |        |
|       | User Name                 |               |        |        |
|       |                           |               |        |        |
|       | Ornanization              |               |        |        |
|       |                           |               |        |        |
|       | 1                         |               |        |        |
|       |                           |               |        |        |
|       |                           |               |        |        |
|       |                           |               |        |        |
|       |                           | < Back        | Next > | Cancel |
|       |                           |               |        |        |

8) Для запуска процесса установки Pivot Pro щелкните мышью на кнопке [Install].

| Pivot Software Setup                                                                                                    |             |
|----------------------------------------------------------------------------------------------------|-------------|
| Ready to Install                                                                                                    |             |
| The Setup Wizard is ready to begin the Complete installation                                                                                    |             |
| Click Install to begin the installation. If you want to review or change<br>installation settings, click Back. Click Cancel to exit the wizard. | any of your |
|                                                                                                    |             |
|                                                                                                    |             |
|                                                                                                    |             |
| < Back Install                                                                                                    | Cancel      |

9) Установите Pivot Pro в выбранный каталог.

| Pivot Software Setup       |                     |        |        |
|----------------------------|---------------------|--------|--------|
| Installing Pivot Software  |                     |        |        |
|                            |                     |        |        |
| Testaliae Direk Cafreens 1 | *L:                 |        |        |
| Installing Proof Software  | This may cake a mor | nenc.  |        |
|                            |                     |        |        |
| Status: About to copy file | 5                   |        |        |
|                            |                     |        |        |
|                            |                     |        |        |
|                            |                     |        |        |
|                            |                     |        |        |
|                            |                     |        |        |
|                            | < Back              | Next > | Cancel |
|                            |                     |        |        |

10) Установка Pivot Pro успешно завершена. Щелкните мышью на кнопке [Finish].

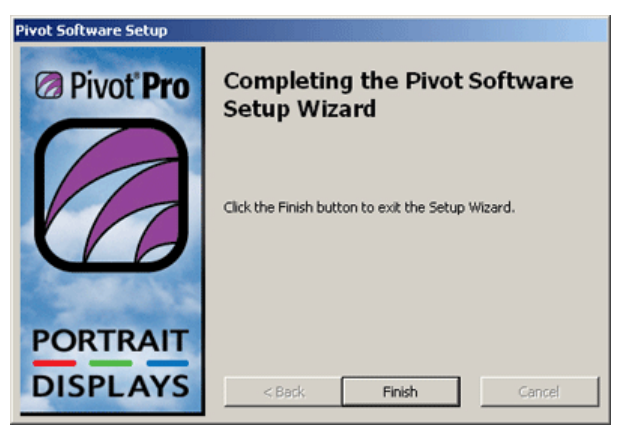

|   | IIn |
|---|-----|
| - | vμ  |
|   |     |

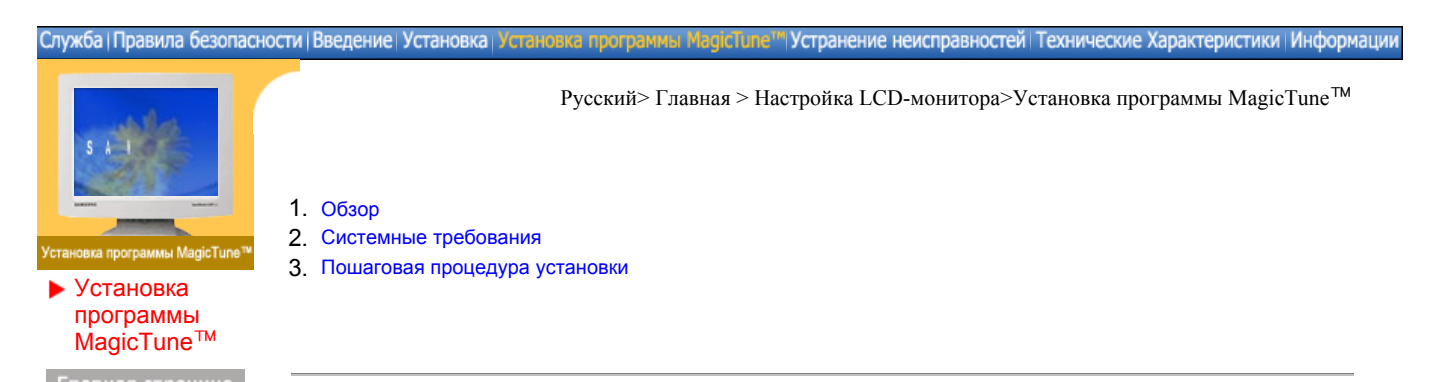

#### 1. Обзор – Что такое MagicTune™

Рабочие характеристики монитора могут варьировать в зависимости от типа графической карты, компьютера, к которому подключен монитор, условий освещенности и других факторов окружающей среды. Для получения наилучшего изображения на экране монитора необходимо настроить его в соответствии с конкретными условиями. К сожалению, регулировка изображения с помощью средств ручной настройки часто оказывается весьма сложной задачей. Для правильной регулировки (настройки) требуется удобная программа, обеспечивающая пошаговую процедуру для получения наилучшего качества изображения.

В большинстве случаев даже для простой регулировки яркости или контрастности требуется перемещение по многоуровневым экранным меню, назначение которых понять не всегда просто. Кроме того, отсутствуют какие-либо средства обратной связи, помогающие правильно настроить элементы настройки. MagicTune<sup>™</sup> – это программная утилита, позволяющая пользователю выполнить процесс настройки с помощью простых для понимания инструкций и фоновых шаблонов, предусмотренных для каждой элемента настройки монитора. Параметры отображения, установленные для каждого пользователя, могут быть сохранены, что обеспечивает простой способ выбора характеристик отображения в многопользовательской среде или предоставляет одиночному пользователю возможность использовать несколько определенных вариантов предварительной настройки на основе отображаемого содержимого и внешнего освещения.

#### 2. Системные требования

МадісТипе<sup>™</sup> является программной утилитой, позволяющей выполнять регулировку монитора и настройку цветов с использованием протокола командного интерфейса канала передачи данных отображения (Display Data Channel Command Interface – DDC/CI)). Управление всеми настройками отображения осуществляется программными средствами, что позволяет устранить необходимость использования экранного меню (OSD) монитора.

- Windows 98SE
- Windows Me
- Windows 2000 Professional
- Windows 2000 Server
- Windows XP Home Edition
- Windows XP Professional

Программа MagicTune<sup>™</sup> выполняется в фоновом режиме и может вызываться с панели задач, из меню «Пуск» или щелчком кнопки мыши на значке рабочего стола. MagicTune<sup>™</sup> позволяет быстро и точно настраивать изображение, сохранять и затем использовать наиболее подходящие для Вас конфигурации монитора.

К Программное обеспечение MagicTune<sup>™</sup> может нормально работать с Internet Explorer версии 5.5 или более поздней.

# 3. Пошаговая установк

1) лкните мышью на установочном файле программы MagicTune<sup>™</sup>.

2) Выберите язык установки, щелкните мышью на кнопке [Next].

| 🚼 Magic Tune (  | (M) setup                                                                                                    |        | ×      |
|-----------------|----------------------------------------------------------------------------------------------------|--------|--------|
| Language        | Selection                                                                                                    |        |        |
|                 |                                                                                                    |        |        |
| Choose installa | tion language:                                                                                                    |        |        |
|                 | Chinese (China)<br>Chinese (Taiwan)<br>Dutch (Netherlands)<br>English (United States)<br>French (France)<br>German (Icermany)<br>Italian (Italy)<br>Japanese<br>Korean<br>Russian<br>Spanish (International Sort)<br>Syaedish |        |        |
|                 |                                                                                                    |        |        |
|                 |                                                                                                    | Next > | Cancel |

3) Запустите процесс установки. Щелкните мышью на кнопке [Next].

| 📅 Установка MagicTune(TM)                                                                                                    |  |  |  |
|----------------------------------------------------------------------------------------------------|--|--|--|
| Добро пожаловать!                                                                                                    |  |  |  |
| Мастер установки проведет Вас через весь процесс инсталляции<br>MagicTune.                                                                                                    |  |  |  |
| Добро пожаловать в программу установки MagicTune. Эта программа установит<br>MagicTune на Ваш компьютер.                                                                                                    |  |  |  |
| Настоятельно рекомендуется закрыть все Windows-приложения перед запуском этой<br>программы. Нажните Отмена для выхода из программы установки и закройте все<br>запущенные Вами приложения. Или нажните Далее, чтобы продолжить установку. |  |  |  |
| ПРЕДУПРЕЖДЕНИЕ: Эта программиа защищена в соответствии с законом об<br>авторском праве и международными соглашениями.                                                                                                    |  |  |  |
| Нелегальное копирование или распространение этой программы (или лобой её<br>части) может повлечь гражданское и уголовное наказание и будет преследоваться<br>согласно действующему законодательству.                                      |  |  |  |
|                                                                                                    |  |  |  |
| < Назад Далее > Отмена                                                                                                    |  |  |  |

4) На экране отображается лицензионное соглашение для использования MagicTune<sup>™</sup>. Тщательно прочитайте условия соглашения. Если Вы не согласны с условиями соглашения, то установка MagicTune<sup>™</sup> Вам не разрешена. Если щелкнуть мышью на пункте **"Agree"**, то активизируется кнопка [Next]. Щелкните мышью на кнопке [Next].

| 🖥 Установка MagicTune(TM)                                                                                                    | ×      |
|----------------------------------------------------------------------------------------------------|--------|
| Лицензионное соглашение                                                                                                    |        |
| Пожалуйста, внимательно прочтите нижеследующее лицензионное<br>соглашение.                                                                                                    |        |
| Покалуйста, внимательно прочтите нижеследующее лицензионное соглашение. Вы принимаете ВСЕ условия этого лицензионного соглашения?                                                                                                    |        |
| End User Software License Agreement                                                                                                    | -      |
| When you open the MagicTune[TM] Software package, you indicate your acceptance of<br>this license agreement. MagicTune[TM] Software is the property of Potrata Displays, Inc. and<br>is protected by United States and International copyright laws. Portrait Displays, Inc. grants<br>you a non-exclusive license to use one copy of MagicTune[TM] Software on a single<br>computer display device. 'You may not duplicate the software, except to make a single<br>backup copy or to install on a hard disk, or on multiple computers if they are all attached to<br>and using the same display. You may not duplicate the software, and the new owner agrees to this license<br>agreement. The software contains copyrighted material, trade secrets and other proprietary<br>material. You may not de-compile, reverse engineer, disassemble or otherwise reduce the<br>Day, a cornaceer со всеми условиями данного лицензионного соглашения | ,<br>, |
| < Назад Далее> Отмен                                                                                                    | ю      |

5) Выберите место для установки MagicTune<sup>™</sup>. Затем щелкните кнопкой мыши.

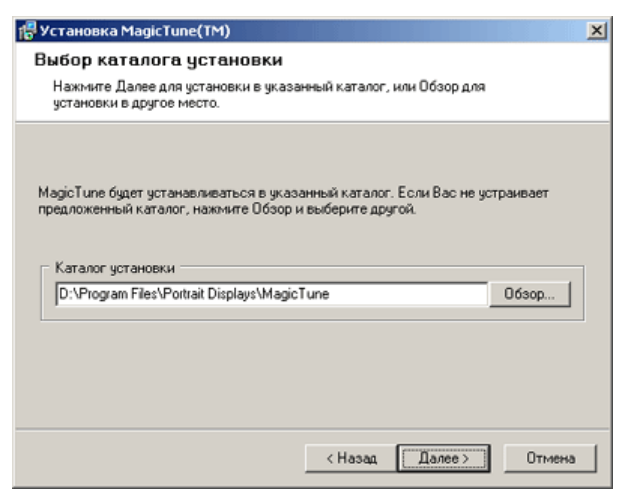

6) Выберите группу программ для установки MagicTune™. Затем щелкните кнопкой мыши .

| 🖥 Установка MagicTune(TM)                                                                                                    |
|----------------------------------------------------------------------------------------------------|
| Группа в меню "Программы"                                                                                                    |
| Выберите программиную группу, в которой Мастер установки создаст<br>ярлыки приложения.                                                                                                    |
| Выберите группу в меню "Программы":                                                                                                    |
| MagicTune                                                                                                    |
| Accessories<br>ACD Systems<br>Administrative Tools<br>Adobe<br>Ahnlab<br>C-Media 3D Audio<br>E dtPlus 2<br>Games<br>HomeSite 4.5<br>Macromedia<br>Macromedia Shockwave Multiuser Server 2.1<br>Microangelo |
| < Назад Далее > Отмена                                                                                                    |

7) Для запуска процесса установки MagicTune™ щелкните мышью на кнопке [Install].

| 🚏 Установка MagicTune(TM)                                                                                                    | × |
|----------------------------------------------------------------------------------------------------|---|
| Начало установки                                                                                                    |   |
| Мастер установки готов к инсталляции MagicTune.                                                                                        |   |
|                                                                                                    | _ |
|                                                                                                    |   |
|                                                                                                    |   |
|                                                                                                    |   |
| Всё готово для установки Magic Lune.                                                                                                   |   |
| <ul> <li>Нажмите Далее для начала установки, или Назад - если нужно изменить какие-либо<br/>данные по чстановке приложения.</li> </ul> |   |
|                                                                                                    |   |
|                                                                                                    |   |
|                                                                                                    |   |
|                                                                                                    |   |
|                                                                                                    |   |
| < Назад [Далее > ] Отмена                                                                                                    |   |

8) Установите MagicTune<sup>™</sup> в выбранный каталог.

| 🖥 Установка MagicTune(TM)                                                                                                    | × |
|----------------------------------------------------------------------------------------------------|---|
| Установка                                                                                                    |   |
|                                                                                                    |   |
|                                                                                                    | _ |
| Пожалуйста, подождите. Идет установка компонентов MagicTune на Ваш<br>компьютер.                                                    |   |
| Если Вы хотите прервать процесс установки, нажмите кнопку Отмена. Но в этом<br>случае правильная работа программы не гарантируется. |   |
| Копирование D:\Program Files\Portrait Displays\MagicTune\SAM\vcp.ini                                                                |   |
| Все файлы                                                                                                    |   |
|                                                                                                    |   |
|                                                                                                    |   |
| Отмена                                                                                                    |   |

9) Установка MagicTune<sup>™</sup> успешно завершега. Щелкните мышью на кнопке [Finish].

| 🖶 Установка MagicTune(TM)                                                                     | ×      |
|-----------------------------------------------------------------------------------------------|--------|
| Установка завершена                                                                           |        |
| Мастер установки успешно инсталлировал MagicTune.                                             |        |
|                                                                                               |        |
|                                                                                               |        |
|                                                                                               |        |
|                                                                                               |        |
| Приложение MagicTune успешно установлено.<br>Наумите Готоро дов рыхода из программи истановки |        |
| пажмитет отово для выхода из программы установки.                                             |        |
|                                                                                               |        |
|                                                                                               |        |
|                                                                                               |        |
|                                                                                               |        |
|                                                                                               |        |
|                                                                                               | Готово |

Ж Более подробную информацию об использовании программы MagicTune<sup>™</sup> см. на сайте справочной информации о программе MagicTune<sup>™</sup>. (http://personalcomputing.portrait.com/us/support/support\_mt\_ contents.html)

Внимание : В случае выключения и последующего включения питания во время работы программы MagicTune она может начать работать неправильн Убедитесь в том, что вы закрыли программу MayCкрин перед изменением величины вертикальной частоты или разрешения. Нельзя запускать программу одновременно с Меню Экрана.В противном случае программа не будет работать должным образом из-за несоответствия настроек в мониторе и самой программе. Если Вы закроете и затем вновь запустите программу, то она будет функционировать нормально, поскольку она автоматически настроится под новые настройки монитора.

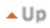

| Служба   Правила безопасное | сти   Введение   Ус | тановка   Установка программы MagicTune™ <mark>Устранение неисправностей</mark>   Технические Характеристики   Информации                                                                                                    |
|-----------------------------|---------------------|----------------------------------------------------------------------------------------------------|
| . Ma                        |                     | Русский > Главная > Устранение неисправностей > Список Проверок                                                                                                    |
| Устранение неисправностей   | Примечание          | Перед тем, как обратиться за помощью в сервисную службу прочитайте данный<br>раздел руководства и попытайтесь устранить проблему самостоятельно. Если же<br>Вам действительно нужна помощь, позвоните, пожалуйста, по телефону, либо<br>указанному в гарантийном талоне, либо на задней облож ке данной инструкции. |
| Список<br>Проверок          |                     | либо свяжитесь с Вашим дилером.                                                                                                    |

Вопросы и Ответы

Общие

Функция Самопроверки

лавная страница

Неисправность Список Проверок Решение Отсутствует Правильно ли подсоединен Проверьте подсоединение и изображение на силовой шнур? включение электропитания. экране. Появилось сообщение (Подключение с использованием Я не могу кабеля D-sub) Проверьте, правильно "Нетсоединения включить Пров .сигн .кабель" (Нет ли подключен компьютер. монитор. подключения, проверьте (Подключение с использованием кабеля DVI) Если кабель подключен кабель)? правильно, но сообщение все еще отображается на экране, то, возможно, монитор установлен в режим Выполните повторное определение входного сигнала монитора, используя функцию изменения источника входного сигнала, управляемую с передней панели монитора. Если изображение первоначального Если электропитание подается, перезагрузите экрана (экрана загрузки) появилось, компьютер снова, чтобы загрузите компьютер в безопасном увидеть первоначальный режиме (безопасный режим для экран (экран загрузки), Windows ME/2000/XP), а затем который должен бы появиться. измените частоту видеокарты. (Обратитесь к Фабричной Настройке Дисплея). Примечание: Если изображение первоначального экрана (экрана загрузки) не появилось, обращайтесь в центр техниче ского обслуживания или к Ва шему дилеру. Вы видите на экране Это сообщение появляется, когда сообщение сигнал от видеокарты превышает максимальное разрешение и частоту. Режимнеподдерж .(Нет поддержки видео режима)? Подрегулируйте максимальное разрешение и частоту в соответствии с параметрами Вашего монитора. На экране нет изображения. Монитор работает в режиме Экономайзер. Нажмите на любую клавишу на клавиатуре или подвиньте мышь, чтобы активировать монитор и восстановить изображение на Если монитор не реагирует, активизируйте функцию изменения источника входного сигнала с передней панели монитора или попробуйте еще раз передвинуть мышь или нажать клавишу на клавиатуре.

|                                                                      | Подключение с<br>использованием кабеля DVI?                                                                 | Пустой экран может отображаться при<br>загрузке системы до подключения<br>кабеля DVI или отключения и<br>последующего повторного<br>подключения кабеля DVI во время<br>работы системы, поскольку некоторые<br>типы графических плат не выдают<br>видеосигналы. Подключите кабель DVI<br>и затем перезагрузите систему. |
|----------------------------------------------------------------------|----------------------------------------------------------------------------------------------------|----------------------------------------------------------------------------------------------------|
| Искажение цветов<br>или переход на<br>черно-белое<br>изображение.    | Похоже ли одноцветное<br>изображение на экране, как<br>если бы Вы смотрели на него<br>через целофан?        | Поверьте сигнал подключения кабеля.<br>Убедитесь, что видеокарта плотно<br>сидит в разъеме.                                                                                                    |
|                                                                      | Искажение цветов после<br>перехода на какую-то<br>программу или в результате<br>столкновения двух программ? | Перезагрузите компьютер.                                                                                                    |
|                                                                      | Правильно ли установлена<br>видеокарта?                                                                     | Установите ее в соответствии с инструкциями к видеокарте.                                                                                                    |
| Неожиданно<br>началась                                               | Вы заменили видеокарту или<br>драйвер?                                                                      | Подрегулируйте Положение и Размер<br>Изображения по отношению к экрану.                                                                                                    |
| разбалансировка<br>экрана.                                           | Вы подрегулировали<br>разрешение и частоту на<br>мониторе?                                                  | Подрегулируйте разрешение и частоту<br>на видеокарте.(Обратитесь к<br>Фабричной Настройке Дисплея)                                                                                                    |
|                                                                      | Экран может разбалансирова<br>видеокарты.<br>Отрегулируйте Положение из                                     | ться из-за периода сигнала<br>ображения по отношению к экрану.                                                                                                    |
| Потеря фокуса<br>или<br>невозможность<br>отрегулировать<br>экран.    | Вы подрегулировали<br>разрешение и частоту на<br>мониторе?                                                  | Подрегулируйте разрешение и частоту<br>на видеокарте.<br>(Обратитесь к Фабричной Настройке<br>Дисплея).                                                                                                    |
| Индикатор мигает,<br>нона экране нет<br>изображения.                 | Проверьте в меню "Частота",<br>правильно ли отрегулирована<br>частота?                                      | Поставьте нужную частоту в<br>соответствии с инструкцией к<br>видеокарте и Фабричной Настройкой<br>Дисплея.                                                                                                    |
|                                                                      |                                                                                                    | (Максимальная частота для каждого<br>разрешения может отличаться у<br>разных мониторов.)                                                                                                    |
| Экран показывает<br>только 16 цветов.<br>Эти цвета<br>изменяются при | НПравильно настроены цвета<br>для Windows?                                                                  | Для Windows ME/2000/XP:<br>Настройте цвета нажатием на клавиши<br>Панель Управления, Монитор,<br>Установки.                                                                                                    |
| замене<br>видеокарты.                                                | Правильно ли установлена<br>видеокарта?                                                                     | Установите видеокарту в соответствии<br>с инструкцией к видеокарте.                                                                                                    |
| Появилось<br>сообщение<br>"Неизвестный<br>монитор                    | Инсталлирован ли драйвер<br>монитора?                                                                       | Инсталлируйте драйвер монитора в<br>соответствии с инструкциями по<br>инсталлированию драйвера.                                                                                                    |
| монитор,<br>обнаружен<br>монитор Plug &<br>Play (VESA DDC)".         | Посмотрите в инструкции к<br>видеокарте, может ли быть<br>поддержана функция Plug &<br>Play (VESA DDC).     | Инсталлируйте драйвер монитора в<br>соответствии с инструкциями по<br>инсталлированию драйвера.                                                                                                    |

#### Проверьте по следующим параметрам, есть ли неисправности в мониторе.

- 1. Проверьте, правильно ли подсоединены к компьютеру электрический шнур и кабель.
- 2. Проверьте, не издает ли компьютер более трех звуковых сигналов при включении.
- (Если да, необходимо техническое обслуживание материнской платы компьютера).3. Если Вы поставили новую видеокарту или если Вы смонтировали компьютер, проверьте,
- установлены ли драйвер видеоадаптера и драйвер монтора.
- 4. Проверьте, как установлена горизонтальная развертка: на 75 Гц или на 85 Гц. (Не ставьте выше 60 Гц при максимальном разрешении.)
- 5. Если возникает проблема с установкой драйвера (видео)адаптера, переведите компьютер в Безопасный Режим, удалите Адаптер Дисплея через функции **Панель**

Управления, Система, Администратор Устройств, а затем перезагрузите компьютер, чтобы переинсталлировать драйвер (видео)адаптера.

Примечание: Если проблема возникает повторно, свяжитесь с авторизованным дилером..

# Служба | Правила безопасности | Введение | Установка | Установка программы MagicTune 🌇 Устранение неисправностей | Технические Характеристики | Информации

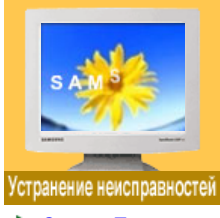

• Список Проверок ▶ Вопросы и Ответы Функция Самопроверки 

Главная страница

| Вопрос                                     | Ответ                                                                                                    |
|--------------------------------------------|----------------------------------------------------------------------------------------------------|
| Как можно изменить частоту?                | Частота изменяется путем изменения конфигурации видеокарты.                                                                                        |
|                                            | Заметьте, что поддержка видеокарты зависит от<br>версии используемого драйвера.<br>(Подробно об этом в в инструкциях к компьютеру или<br>к видео.) |
| Как можно отрегулировать<br>разрешение?    | Windows ME/XP/2000: Настройте разрешение через<br>функции Панель <b>Управления, Дисплей</b> , <b>Установки.</b>                                    |
|                                            | <ul> <li>* Свяжитесь с изготовителем видеокарты для<br/>уточнений.</li> </ul>                                                                      |
| Как настроить функцию Экономии<br>Энергии? | Windows ME/XP/2000: Настройте функцию через<br>BIOS-SETUP в компьютере или в экранной защите.<br>(Посмотрите в инструкции к Windows/Computer)      |
| Как нужно чистить корпус и Панель<br>ЖКД?  | Отключите шнур от сети, затем протрите монитор мягкой тканью, используя моющий раствор или воду.                                                   |
|                                            | Не оставляйте на поверхности монитора остатков<br>моющего средства или царапин.<br>Не допускайте попадания воды внутрь монитора.                   |

Русский > Главная > Устранение неисправностей > Вопросы и Ответы

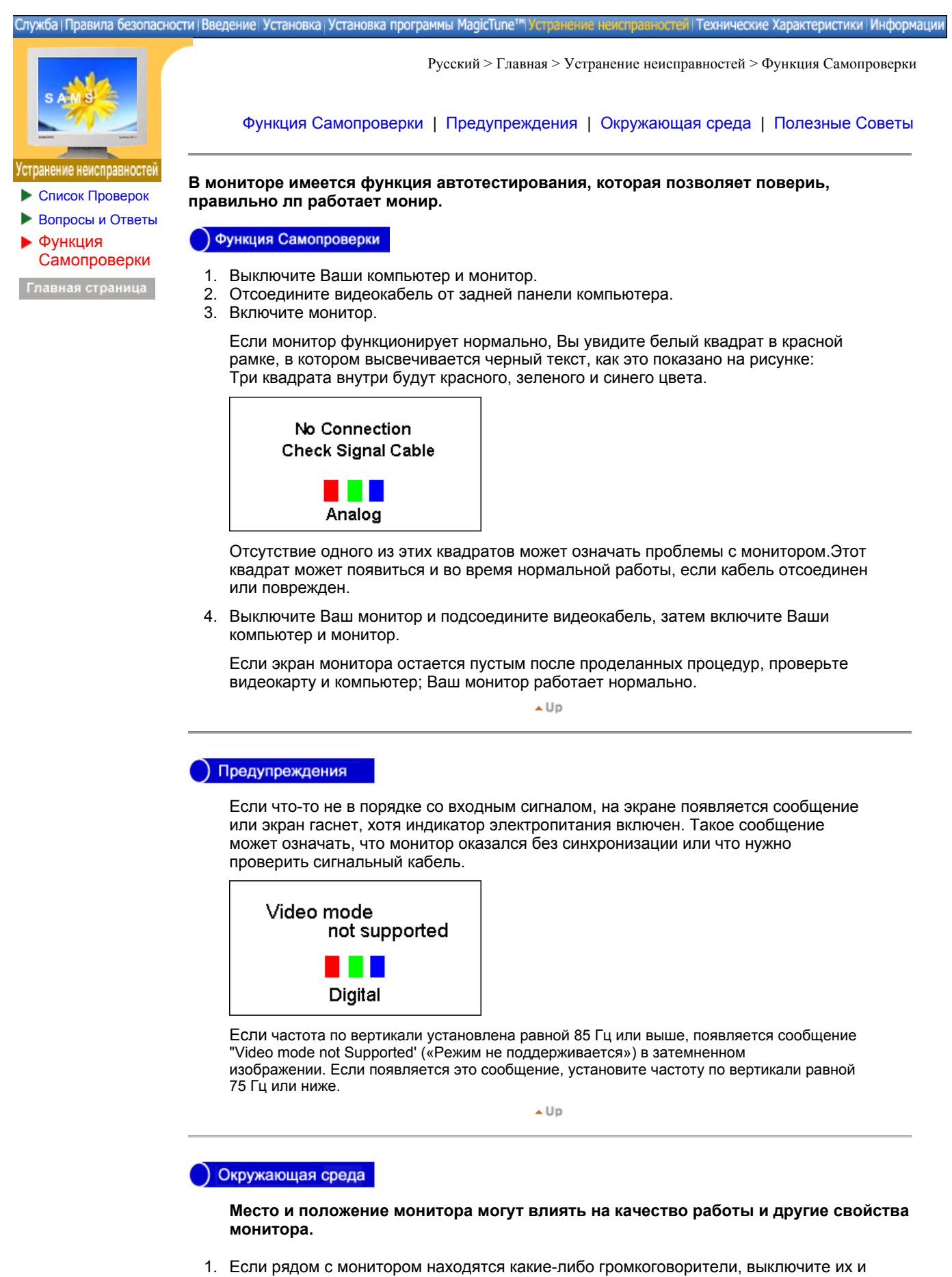

перенесите в другое помещение.

- Удалите все электронные приборы, такие как радио, вентиляторы, часы и телефоны за пределы 3 футов (одного метра) от монитора.
- 3. Проведите размагничивание монитора после удаления подобных приборов от его местонахождения.

🔺 Up

# Полезные Советы

 Монитор воспроизводит визуальные сигналы, получаемые от компьютера. Следовательно, проблемы с компьютером или видеокартаой могут быть причиной пропажи изображения на мониторе, потери в цвете, шума, повышения частоты, и т.п. В таком случае сначале поищите источник проблемы, а затем свяжитесь с центром технического обслуживания или с Вашим дилером.

#### • Оценка рабочего состояния монитора

Если на экране нет изображения или появилось сообщение "Video mode not supported"(Нет поддержки видео режима), отсоедините кабель от компьютера, пока монитор находится во включенном состоянии.

- Если на экране появляется сообщение или экран становится белым, это означает, что монитор находится в рабочем состоянии.
- В таком случае ищите проблему в компьютере.

<mark>▲</mark>Up

Russian > Главная > Технические Характеристики > Общие

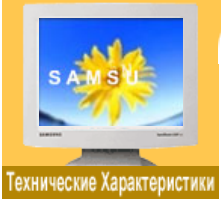

 Общие
 Экономайзер
 Фабричной Настройки

Дистплея Главная страница

Общие

| Название Модели            | SyncMaster 173P               |
|----------------------------|-------------------------------|
| Панель ЖКД                 |                               |
| Размер                     | диагональ 17,0 дюймов         |
| Область изображения        | 337,92 (Гор) х 270,336 (Верт) |
| Шаг пикселя                | 0,264 (Гор) х 0,264 (Верт)    |
| Тип                        | a-si TFT активная матрица     |
| Синхронизация              |                               |
| По горизонтали             | 30 ~ 81 кГц                   |
| По вертикали               | 56 ~ 75 Гц                    |
| Цвет Дисплея               |                               |
| 16.194.277 Цвета           |                               |
| Разрешение                 |                               |
| Оптимальное разрешение     | 1,280 х 1,024@ 60Гц           |
| Максимальное<br>разрешение | 1,280 x 1,024@ 75Гц           |

Ввод сигнала, завершенный

R(красный)G(зеленый)B(синий), Аналоговый 0,7 Vpp положительный при 75 ом Отдельная синхронизация Гор/Верт, Комбинированное изображение, Sync-on-Green(Опция), на уровне TTL, положительная или отрицательная

Максимальная частота

140 МГц

Электронабжение

90 ~ 264в Переменный ток, 60/50Гц ± 3Гц

Сигнальный Кабель

Кабель 15pin-to-15pin D-Sub, съемный Кабель DVI-D to DVI-D, съемный

Потребляемая мощность

# Менее чем 40Ватт

Размеры (ШхДхВ) / Вес

382 x 40,5 x 316,5 мм 382 x 236,2 x 395,2 мм/ 6.0kg(После установки подставки) 382 x 99,3 x 316,5мм/ 6.0kg (без подставки)

Интерфейс подставки VESA

75мм х 75мм (Для использования со специальными аппаратными средствами подставки (для рук))

Климатические условия

| Рабочая  | температура: от 50°F ~ 104°F(10°C ~ 40°C)<br>Влажность: 10% ~ 80%, Некондесирующийся |
|----------|--------------------------------------------------------------------------------------|
| хранения | температура: от -4°F ~113°F (-20°C ~ 45°C)<br>Влажность: 5% ~ 95%, Некондесирующийся |

Совместимость с Plug & Play

Этот монитор может быть установлен на любой из совместимых с Plug & Play систем. Взаимодействие между монитором и компьютером обеспечивает наилучшие условия для работы и настройки монитора.В большинстве случаев монитор настраивается автоматически,

если только пользователь не пожелает выбрать другие параметры.

#### Допустимое количество точек

В данной модели используется тонкопленочная ЖК-панель (TFT-LCD), изготовленная с применением современной технологии полупроводников с точностью 99,999%. Иногда пикселы КРАСНОГО, ЗЕЛЕНОГО, СИНЕГО и БЕЛОГО цветов становятся яркими или черными. Это не является следствием плохого качества и не вызывает неудобств в работе.

• Например, количество пикселов тонкопленочной ЖК-панели (TFT-LCD) данной модели составляет 3,932,160.

Примечание: В конструкцию аппарата и его технические характеристики могут вноситься изменения без предварительного уведомления "Жизненный цикл-7лет"

Russian > Главная > Технические Характеристики > Общие

Технические Характеристики
 ▶ Общие
 ▶ Экономайзер

Фабричной
 Настройки
 Дистплея

Главная страница

Общие SyncMaster 193P Название Модели Панель ЖКД Размер диагональ 19,0 дюймов Область изображения 376,32 (Гор) х 301,056 (Верт) Шаг пикселя 0,294 (Гор) х 0,294 (Верт) Тип a-si TFT активная матрица Синхронизация По горизонтали 30 ~ 81 кГц По вертикали 56 ~ 75 Гц Цвет Дисплея 16.194.277 Цвета Разрешение

Оптимальное разрешение 1,280 x 1,024@ 60Гц Максимальное 1,280 x 1,024@ 75Гц разрешение

Ввод сигнала, завершенный

R(красный)G(зеленый)B(синий), Аналоговый 0,7 Vpp положительный при 75 ом Отдельная синхронизация Гор/Верт, Комбинированное изображение, Sync-on-Green(Опция), на уровне TTL, положительная или отрицательная

Максимальная частота

140 МГц

Электронабжение

90 ~ 264в Переменный ток, 60/50Гц ± 3Гц

Сигнальный Кабель

Кабель 15pin-to-15pin D-Sub, съемный Кабель DVI-D to DVI-D, съемный

Потребляемая мощность

Менее чем 40Ватт

Размеры (ШхДхВ) / Вес

423 x 236,2 x 412,7mm / 7,1kg 423 x 236,2 x 412,7mm / 7,1kg(После установки подставки) 423 x 103 x 351,5mm / 7,1 kg (без подставки)

Интерфейс подставки VESA

75мм х 75мм (Для использования со специальными аппаратными средствами подставки (для рук))

Климатические условия

| Рабочая  | температура: от 50°F ~ 104°F(10°C ~ 40°C)<br>Влажность: 10% ~ 80%, Некондесирующийся |
|----------|--------------------------------------------------------------------------------------|
| хранения | температура: от -4°F ~113°F (-20°C ~ 45°C)<br>Влажность: 5% ~ 95%, Некондесирующийся |

Совместимость с Plug & Play

Этот монитор может быть установлен на любой из совместимых с Plug & Play систем. Взаимодействие между монитором и компьютером обеспечивает наилучшие условия для работы и настройки монитора.В большинстве случаев монитор настраивается автоматически,

если только пользователь не пожелает выбрать другие параметры.

#### Допустимое количество точек

В данной модели используется тонкопленочная ЖК-панель (TFT-LCD), изготовленная с применением современной технологии полупроводников с точностью 99,999%. Иногда пикселы КРАСНОГО, ЗЕЛЕНОГО, СИНЕГО и БЕЛОГО цветов становятся яркими или черными. Это не является следствием плохого качества и не вызывает неудобств в работе.

• Например, количество пикселов тонкопленочной ЖК-панели (TFT-LCD) данной модели составляет 3,932,160.

Примечание: В конструкцию аппарата и его технические характеристики могут вноситься изменения без предварительного уведомления "Жизненный цикл-7лет"

# SyncMaster 173P/193P

Служба | Правила безопасности | Введение | Установка | Установка программы MagicTune™ Устранение неисправностей | Технические Характеристики | Информации

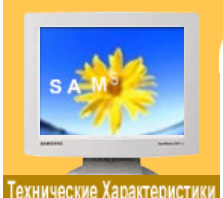

#### • Общие

 Экономайзер
 Фабричной Настройки Дистплея

Главная страница

Русский > Главная > Технические Характеристики > Экономайзер

В этот монитор встроена система управления электропитанием, называемая Экономайзер. Эта система экономит электроэнергию путем переключения Вашего монитора на режим пониженного потребления электричества, когда он бездействует в течение определенного времени. Монитор автоматически возвращается к нормальной работе, когда Вы передвигаете мышь или нажимаете на любую клавишу на клавиатуре. В целях экономии электроэнергии выключайте монитор, когда он не в работе или когда Вы оставляете его на долгое время. Система Экономайзер работает на совместимой с VESA DPMS видеокарте, встроенной в Ваш компьютер. Используйте программную утилиту, инсталлированную в Ваш компьютер для применения этой функции.

| Состояние                   | Нормальная Работа | Экономичный       | Выключение питания |  |
|-----------------------------|-------------------|-------------------|--------------------|--|
| Состояние                   | Пормальная гаоота | (EPA/Energy 2000) | (120Vac)           |  |
| Индикатор<br>Электропитания | Синий             | Синий             | Черный             |  |
| Потребляемая<br>мощность    | Менее чем 40Вт    | Менее чем 2Вт     | Менее чем 1Вт      |  |

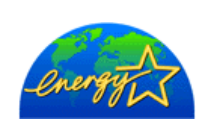

Этот монитор совместим с EPA ENERGY STAR<sup>®</sup> и Energy2000, когда используется с компьютером, снабженным функциями VESA DPMS. Как партнер ENERGY STAR<sup>®</sup>, Самсунг заверяет, что этот монитор соответствует рекомендациям ENERGY STAR<sup>®</sup> в отношении эффективного энергопользования.

# SyncMaster 173P

Служба | Правила безопасности | Введение | Установка | Установка программы MagicTune™ Устранение неисправностей | Технические Характеристики | Информации

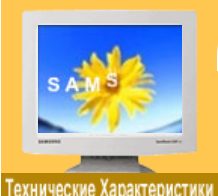

Русский > Главная > Технические Характеристики > Фабричной Настройки Дистплея

Если поступающий с компьютера сигнал такой же, как нижеследующая предварительно Фабричной Настройки Дистплея, произойдет автоматическая саморегулировка экрана. Однако, если сигнал отличается, экран может опустеть, хотя индикатор включен. Подрегулируйте экран в соответствии с инструкциями к видеокарте.

• Общие

Экономайзер

Фабричной
 Настройки
 Дистплея

#### Таблица 1. Фабричной Настройки Дистплея

| Режим Дисплея     | Частота по<br>Гор изонтали<br>(кГц) | Частота по<br>Вертикали<br>(Гц) | Частота (МГц) | Синхронизация<br>Полярности<br>(H/V) |
|-------------------|-------------------------------------|---------------------------------|---------------|--------------------------------------|
| IBM, 640 x 350    | 31,469                              | 70,086                          | 25,175        | +/-                                  |
| IBM, 640 x 480    | 31,469                              | 59,940                          | 25,175        | -/-                                  |
| IBM, 720 x 400    | 31,469                              | 70,087                          | 28,322        | _/+                                  |
| MAC, 640 x 480    | 35,000                              | 66,667                          | 30,240        | -/-                                  |
| MAC, 832 x 624    | 49.726                              | 74.551                          | 57.284        | -/-                                  |
| MAC, 1152 x 870   | 68.681                              | 75.062                          | 100.00        | -/-                                  |
| VESA, 640 x 480   | 37,500                              | 75,000                          | 31,500        | -/-                                  |
| VESA, 640 x 480   | 37,861                              | 72,809                          | 31,500        | -/-                                  |
| VESA, 800 x 600   | 35,156                              | 56,250                          | 36,000        | +,-/+,-                              |
| VESA, 800 x 600   | 37,879                              | 60,317                          | 40,000        | +/+                                  |
| VESA, 800 x 600   | 46,875                              | 75,000                          | 49,500        | +/+                                  |
| VESA, 800 x 600   | 48,077                              | 72,188                          | 50,000        | +/+                                  |
| VESA, 1024 x 768  | 48,363                              | 60,004                          | 65,000        | -/-                                  |
| VESA, 1024 x 768  | 56,476                              | 70,069                          | 75,000        | -/-                                  |
| VESA, 1024 x 768  | 60,023                              | 75,029                          | 78,750        | +/+                                  |
| VESA, 1152 x 864  | 67,500                              | 75,000                          | 108,00        | +/+                                  |
| VESA, 1280 x 1024 | 63,981                              | 60,020                          | 108,00        | +/+                                  |
| VESA, 1280 x 1024 | 79,976                              | 75,025                          | 135,00        | +/+                                  |
| SUN, 1280 x 1024  | 81,129                              | 76,106                          | 135,00        | -/-                                  |

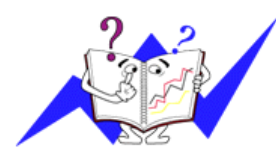

#### Частота по Горизонтали

Время на прорисовывание одной строки, соединяющей правый и левый края экрана по горизонтали, называется Горизонтальным Периодом,а обратное Горизонтальному Периоду число называется Частотой по Горизонтали. Единица измерения: кГц.

#### Частота по Вертикали

Подобно флуоресцентной лампе, экран должен воспроизвести одно то же изображение множество раз в секунду, чтобы пользователь смог его увидеть. Частота таких повторов называется Частотой по Вертикали, или Частотой Обновления. Единица измерения: Гц.

# SyncMaster 193P

Служба | Правила безопасности | Введение | Установка | Установка программы МадісТипе™ Устранение неисправностей | Технические Хар ктеристики Информации

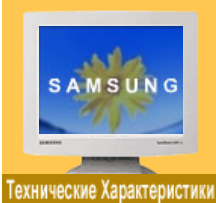

Русский > Главная > Технические Характеристики > Фабричной Настройки Дистплея

Если поступающий с компьютера сигнал такой же, как нижеследующая предварительно Фабричной Настройки Дистплея, произойдет автоматическая саморегулировка экрана. Однако, если сигнал отличается, экран может опустеть, хотя индикатор включен. Подрегулируйте экран в соответствии с инструкциями к видеокарте.

• Общие

Экономайзер

Фабричной Настройки Дистплея

| Таблица 1 | . Фабричной | Настройки | Дистплея |
|-----------|-------------|-----------|----------|
|-----------|-------------|-----------|----------|

| Режим Дисплея     | Частота по<br>Гор изонтали<br>(кГц) | Частота по<br>Вертикали<br>(Гц) | Частота (МГц) | Синхронизация<br>Полярности<br>(H/V) |
|-------------------|-------------------------------------|---------------------------------|---------------|--------------------------------------|
| IBM, 640 x 350    | 31,469                              | 70,086                          | 25,175        | +/-                                  |
| IBM, 640 x 480    | 31,469                              | 59,940                          | 25,175        | -/-                                  |
| IBM, 720 x 400    | 31,469                              | 70,087                          | 28,322        | -/+                                  |
| MAC, 640 x 480    | 35,000                              | 66,667                          | 30,240        | -/-                                  |
| MAC, 832 x 624    | 49.726                              | 74.551                          | 57.284        | -/-                                  |
| MAC, 1152 x 870   | 68.681                              | 75.062                          | 100.00        | -/-                                  |
| VESA, 640 x 480   | 37,500                              | 75,000                          | 31,500        | -/-                                  |
| VESA, 640 x 480   | 37,861                              | 72,809                          | 31,500        | -/-                                  |
| VESA, 800 x 600   | 35,156                              | 56,250                          | 36,000        | +,-/+,-                              |
| VESA, 800 x 600   | 37,879                              | 60,317                          | 40,000        | +/+                                  |
| VESA, 800 x 600   | 46,875                              | 75,000                          | 49,500        | +/+                                  |
| VESA, 800 x 600   | 48,077                              | 72,188                          | 50,000        | +/+                                  |
| VESA, 1024 x 768  | 48,363                              | 60,004                          | 65,000        | -/-                                  |
| VESA, 1024 x 768  | 56,476                              | 70,069                          | 75,000        | -/-                                  |
| VESA, 1024 x 768  | 60,023                              | 75,029                          | 78,750        | +/+                                  |
| VESA, 1152 x 864  | 67,500                              | 75,000                          | 108,00        | +/+                                  |
| VESA, 1280 x 1024 | 63,981                              | 60,020                          | 108,00        | +/+                                  |
| VESA, 1280 x 1024 | 79,976                              | 75,025                          | 135,00        | +/+                                  |

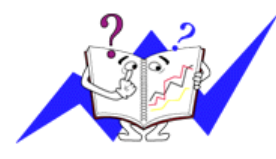

#### Частота по Горизонтали

Время на прорисовывание одной строки, соединяющей правый и левый края экрана по горизонтали, называется Горизонтальным Периодом, а обратное Горизонтальному Периоду число называется Частотой по Горизонтали. Единица измерения: кГц.

#### Частота по Вертикали

Подобно флуоресцентной лампе, экран должен воспроизвести одно то же изображение множество раз в секунду, чтобы пользователь смог его увидеть. Частота таких повторов называется Частотой по Вертикали, или Частотой Обновления. Единица измерения: Гц.

#### Служба | Правила безопасности | Введение | Установка | Установка программы МадісТипе™ Устранение неисправностей | Технические Характеристики | Ин

Русский > Главная > Информации > Служба

# Информации

- Служба
- Термины
- Регултор
- Естественный Цвет
- Для лучшего изображения
- Полномочия

#### U.S.A. : samsung Computer Products Customer Service 400 Valley Road, Suite 201, Mt. Arlington, NJ 07856 Tel.: (973)601-6000, 1-800-samsung (1-800-726-7864) Fax. : (973)601-6001 http://www.samsungusa.com/monitor

# **BRAZIL:**

samsung Eletronica da Amazonia Ltda. R. Prof. Manoelito de Ornellas, 303, Terro B Chacara Sto. Antonio, CEP: 04719-040 Sao Paulo, SP SAC: 0800 124 421 http://www.samsung.com.br/

#### CANADA:

samsung Electronics Canada Inc. 7037 Financial Drive Mississauga, Ontario L5N 6R3 Tel.: 1-800-samsung (1-800-726-7864) Fax. : (905) 542-1199 http://www.samsung.ca/

#### COLOMBIA :

samsung Electrinics Colombia Cra 9 No 99A-02 Of. 106 Bogota, Colombia Tel.: 9-800-112-112 Fax: (571) 618 - 2068 http://www.samsung-latin.com/ e-mail : soporte@samsung-latin.com

#### PANAMA :

samsung Electronics Latinoamerica( Z.L.) S.A. Calle 50 Edificio Plaza Credicorp, Planta Baja Panama Tel. : (507) 210-1122, 210-1133 Tel: 800-3278(FAST) http://www.samsung-latin.com/

#### PERU

Servicio Integral samsung Av.Argentina 1790 Lima1. Peru Tel: 51-1-336-8686 Fax: 51-1-336-8551 http://www.samsungperu.com/

# **GERMANY**:

**TELEPLAN Rhein-Main GmbH** Feldstr. 16 64331 Weiterstadt T. 06151/957-1306 F. 06151/957-1732 \* EURO 0,12/MIN. http://www.samsung.de/

# AUSTRALIA :

samsung Electronics Australia Pty Ltd. Customer Response Centre 7 Parkview Drive, Homebush Bay NSW 2127 Tel: 1300 362 603 http://www.samsung.com.au/

#### AUSTRALIA :

samsung Electronics Australia Pty Ltd. Customer Response Centre 7 Parkview Drive, Homebush Bay NSW 2127 Tel: 1300 362 603 http://www.samsung.com.au/

ITALY :

samsung Electronics Italia SpA Via C. Donat Cattin, 5-20063 Cernusco sul Naviglio (Mi) Tel. : 167-010740 http://www.samsung-italia.com/

ESPAÑA :

samsung Electronics Comercial Iberica, S.A. Ciencies, 55-65 (Poligono Pedrosa) 08908 Hospitalet de Llobregat (Barcelona) Tel. : (93) 261 67 00 Fax. : (93) 261 67 50 http://samsung.es/

#### United Kingdom :

samsung Electronics (UK) Ltd. samsung House, 225 Hook Rise South Surbiton, Surrey KT6 7LD Tel. : (0208) 391 0168 Fax. : (0208) 397 9949 < European Service Center & National Service > Stafford Park 12 Telford, Shropshire, TF3 3BJ Tel. : (0870) 242 0303 Fax. : (01952) 292 033 http://samsungservice.co.uk/

### THAILAND :

HAI samsung SERVICE CENTER MPA COMPLEX BUILDING,1st-2nd Floor 175 SOI SUEKSA VIDHAYA SATHON SOI 12 SILOM ROAD ,SILOM,BANGRAK BANGKOK 10500 TEL : 0-2635-2567 FAX : 0-2635-2556

• SOUTH AFRICA :

samsung Electronics,5 Libertas Road, Somerset Office Park, Bryanston Ext 16. Po Box 70006, Bryanston,2021, South Africa Tel : 0027-11-549-1621 Fax : 0027-11-549-1629 http://www.samsung.co.za/

UKRAINE :

samsung ELECTRONICS REPRESENTATIVE OFFICE IN UKRAINE 4 Glybochitska str. Kiev, Ukraine Tel. 8-044-4906878 Fax 8-044-4906887 Toll-free 8-800-502-0000

#### SWEDEN/DENMARK/NORWAY/FINLAND :

samsung Electronics AB Box 713 S-194 27 UPPLANDS VASBY SVERIGE Besoksadress : Johanneslundsvagen 4 samsung support Sverige: 020-46 46 46 samsung support Danmark : 8088-4646 samsung support Norge: 8001-1800 samsung support Finland: 0800-118001 Tel +46 8 590 966 00 Fax +46 8 590 966 50 http://www.samsung.se/

### HUNGARY :

samsung Electronics Magyar Rt 1039, Budapest, Lehel u. 15-17. Tel: 36 1 453 1100 Fax: 36 1 453 1101 http://www.samsung.hu/

#### FRANCE :

samsung ELECTRONICS FRANCE Service Paris Nord 2 66 rue des Vanesses BP 50116 Villepinte 95950 Roissy CDG Cedex Tel : 08 25 08 65 65 Fax : 01 48 63 06 38 http://www.samsungservices.com/

PORTUGAL :

samsung ELECTRONICA PORTUGUESA S.A. Rua Mário Dioniso, Nº2 - 1º Drt. 2795-140 LINDA-A-VELHA Tel. 214 148 114/100 Fax. 214 148 133/128 Free Line 800 220 120 http://www.samsung.pt/

# NETHERLANDS/BELGIUM/LUXEMBOURG :

samsung Electronics Benelux B. V. Fleminglaan 12 2289 CP Rijiswijk, NEDERLANDS Service and informatielijn ; Belgium :0800-95214, http://www.samsung.be/ Netherlands : 0800-2295214, http://www.samsung.nl/

# CHILE :

SONDA S.A. Teatinos 550, Santiago Centro, Santiago, Chile Fono: 56-2-5605000 Fax: 56-2-5605353 56-2-800200211 http://www.sonda.com/ http://www.samsung.cl/

# MEXICO :

SAMSUNG ELECTRONICS MEXICO. S.A. DE C.V. Saturno NO.44, Col. Nueva Industrial Vallejo Gustavo A.Madero C.P.07700, Mexico D.F. Mexico TEL. 52-55-5747-5100 Fax. 52-55-47 52 02 RFC: SEM950215S98 http://www.samsung.com.mx/

IMPORTADO POR: SAMSUNG ELECTRONICS MEXICO. S.A. DE C.V. Saturno NO.44, Col. Nueva Industrial Vallejo Gustavo A.Madero C.P.07700, Mexico D.F. Mexico TEL. 52-55-5747-5100

EXPORTADO POR: Samsung Electronics CO.,LTD. 416, Mae tan-3dong, Yeong tong-Gu, Suwon City, Kyoungki-Do Korea

#### Служба | Правила безопасности | Введение | Установка | Установка программы MagicTune™ Устранение неисправностей | Технические Характеристики | Информ

Русский > Главная > Информации > Термины

#### Зернистость

Информации

🕨 Служба

Цвет Для лучшего

Термины

Регултор

Естественный

изображения

Полномочия

Изображение на мониторе слагается из красных, зеленых и синих точек. Чем плотнее сидят точки, тем выше разрешение. Расстояние между двумя точками одного цвета называется "Зернистость". Единица измерения: Гц

#### Vertical Frequency

Экран переписывается заново по несколько раз в секунду, чтобы создать изображение, видимое для пользователя. Частота таких повторов в секунду называется Частотой по Вертикали, или Частотой Обновления. Единица измерения: Гц.

# Пример: Если вспышка света повторяется 60 раз в секунду, это оценивается в 60 Гц.

В таком случае заметно мерцание. Чтобы избежать этой проблемы, применяется Режим Без Мерцания, основанный на частоте по вертикали в 70 Гц.

#### Частота по Горизонтали

Время на прорисовывание одной строки, соединяющей правый и левый края экрана по горизонтали, называется Горизонтальным Периодом. Обратное Горизонтальному Периоду число называется Частотой по Горизонтали. Единица измерения: кГц.

#### Методы черезстрочной и не-черезстрочной развертки

Показ горизонтальных линий на экране в порядке сверху вниз называется методом нечерезстрочной развертки, тогда как показ по очереди сначала нечетных линий, а потом четных, называется методом черезстрочной развертки.В большинстве мониторов используется метод не-черезстрочной развертки, что обеспечивает четкое изображение. Метод черезстрочной развертки это тот метод, который используется в телевизорах.

#### Plug & Play (автоматическая настройка)

Эта функция отвечает за наилучшее качество экрана путем обеспечения автоматического обмена информацией между компьютером и монитором.Этот монитор следует международным стандартам VESA DDC для функции Plug & Play (автоматическая настройка).

# Разрешение

Количество точек по горизонтали и вертикали, используемое для создания изображения на экране, называется "разрешением". Эта цифра показывает точность изображения. Высокое разрешение хорошо изпользовать для комплексных задач, посколько на экране можно показать больше изобразительной информации.

Пример: Если разрешение равно 1280 X 1024, то это означает, что изображение на экране состоит из 1280 точек по горизонтали (горизонтальное разрешение) и 1024 строк по вертикали (вертикальное разрешение).

#### Служба | Правила безопасности | Введение | Установка | Установка программы MagicTune™| Устранение неисправностей | Технические Характеристики | Информ

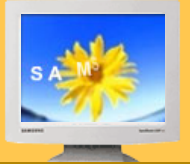

#### Информации

- Служба
- Термины
- Регултор
- Естественный Цвет
- Для лучшего изображения
- . • Полномочия

Главная страница

FCC Information | IC Compliance Notice | MPR II Compliance European Notice (Europe only) | PCT Notice | VCCI | TCO'95-Ecological requirements for personal computers (TCO'95 applied model only) TCO'99-Ecological requirements for personal computers (TCO'99 applied model only) TCO'03-Ecological requirements for personal computers (TCO'03 applied model only) TCO'03 Recycling Information (TCO'03 applied model only) Medical Requirement

#### FCC Information

#### **User Instructions**

The Federal Communications Commission Radio Frequency Interference Statement includes the following warning:

Русский > Главная > Информации > Регултор

**Note:** This equipment has been tested and found to comply with the limits for a Class B digital device, pursuant to Part 15 of the FCC Rules. These limits are designed to provide reasonable protection against harmful interference in a residential installation. This equipment generates, uses, and can radiate radio frequency energy and, if not installed and used in accordance with the instructions, may cause harmful interference to radio communications. However, there is no guarantee that interference will not occur in a particular installation. If this equipment does cause harmful interference to radio or television receptions, which can be determined by turning the equipment off and on, the user is encouraged to try to correct the interference by one or more of the following measures:

- Reorient or relocate the receiving antenna.
- Increase the separation between the equipment and receiver.
- Connect the equipment into an outlet on a circuit different from that to which the receiver is connected.
- Consult the dealer or an experienced radio/TV technician for help.

#### **User Information**

Changes or modifications not expressly approved by the party responsible for compliance could void the user's authority to operate the equipment. If necessary, consult your dealer or an experienced radio/television technician for additional suggestions. You may find the booklet called How to Identify and Resolve Radio/TV Interference Problems helpful. This booklet was prepared by the Federal Communications Commission. It is available from the U.S. Government Printing Office, Washington, DC 20402, Stock Number 004-000-00345-4.

The party responsible for product compliance: SAMSUNG ELECTRONICS CO., LTD America QA Lab of Samsung 3351 Michelson Drive, Suite #290, Irvine, CA92612 USA Tel) 949-975-7310 Fax) 949-922-8301

#### Warning

User must use shielded signal interface cables to maintain FCC compliance for the product.

Provided with this monitor is a detachable power supply cord with IEC320 style terminations. It may be suitable for connection to any UL Listed personal computer with similar configuration. Before making the connection, make sure the voltage rating of the computer convenience outlet is the same as the monitor and that the ampere rating of the computer convenience outlet is equal to or exceeds the monitor voltage rating.

For 120 Volt applications, use only UL Listed detachable power cord with NEMA configuration 5-15P type (parallel blades) plug cap. For 240 Volt applications use only UL Listed Detachable power supply cord with NEMA configuration 6-15P type (tandem blades) plug cap.

<mark>▲</mark>Up

# IC Compliance Notice

This Class B digital apparatus meets all requirements of the Canadian Interference-Causing Equipment Regulations of ICES-003.

Cet appareil Numérique de classe B respecte toutes les exigences du Règlemont NMB-03 sur les équipements produisant des interférences au Canada.

Up

#### MPR II Compliance

This monitor complies with SWEDAC(MPR II) recommendations for reduced electric and magnetic fields.

🔺 Up

#### European Notice(Europe Only)

Products with the CE marking comply with the EMC Directive(89/336/EEC), (92/31/EEC), (93/68/EEC) and the Low Voltage Directive (73/23/EEC) issued by the Commission of the European Community.

Compliance with these directives implies conformity to the following European Norms:

- EN55022:1998+A1:2000 Radio Frequency Interference
- EN55024:1998 Electromagnetic Immunity of Information Technology Equipment
  - EN61000-3-2:1995+A1/A2:1998 Power Line Harmonics
  - EN61000-3-3:1995 Voltage Fluctuations

#### PCT Notice

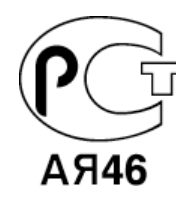

🔺 Up

#### 

This is a Class B product based on the standard of the Voluntary Control Council for Interference by Information Technology Equipment (VCCI). If this is used near a radio or television receiver in a domestic environment, it may cause radio interference. Install and use the equipment according to the instruction manual.

🔺 Up

TCO'95-Ecological requirements for personal computers (TCO'95 applied model only)

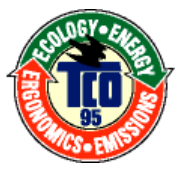

#### AB general requirements

# AB2 Written Eco-document acompanying the products

Congratulations! You have just purchased a TCO'95 approved and labelled product! Your choice has provided you with a product developed for professional use. Your purchase has also contributed to reducing the burden on the environment and to the further development of environmentally-adapted electronic products.

#### Why do we have environmentally-labelled monitors?

In many countries, environmental labelling has become an established method for encouraging the adaptation of goods and services to the environment. The main problem as far as monitors and other electronic equipment are concerned is that environmentally harmful substances are used both in the products and during their manufacture. Since it has not been possible so far for the majority of electronic equipment to be recycled in a satisfactory way, most of these potentially damaging substances sooner or later enter Nature.

There are also other characteristics of a monitor, such as energy consumption levels, that are important from both the working and natural environment viewpoints. Since all types of conventional electricity generation have a negative effect on the environment (acidic and climate-

influencing emissions, radioactive waste, etc.) it is vital to conserve energy. Electronic equipment in offices consumes an enormous amount of energy, since it is often routinely left running continuously.

#### What does labelling involve?

This product meets the requirements for the TCO'95 scheme, which provides for international environmental labelling of monitors. The labelling scheme was developed as a joint effort by the TCO (The Swedish Confederation of Professional Employees), Naturskyddsforeningen (The Swedish Society for Nature Conservation) and NUTEK (The National Board for Industrial and Technical Development in Sweden).

The requirements cover a wide range of issues: environment, ergonomics, usability, emission of electrical and magnetic fields, energy consumption and electrical and fire safety.

The environmental demands concern among other things restrictions on the presence and use of heavy metals, brominated and chlorinated flame retardants, CFCs (freons), and chlorinated solvents. The product must be prepared for recycling and the manufacturer is obliged to have an environmental plan, which must be adhered to in each country where the company conducts its operations policy. The energy requirements include a demand that the monitor after a certain period of inactivity shall reduce its power consumption to a lower level, in one or more stages. The length of time to reactivate the monitor shall be reasonable for the user.

Labelled products must meet strict environmental demands, for example in respect of the reduction of electric and magnetic fields, along with physical and visual ergonomics and good usability.

#### TCO Development Unit 1996-11-29

On the page this folder you will find a brief summary of the environmental requirements met by this product.

The complere environmental criteria document may be ordered from: TCO Development Unit S-11494 Stockholm Sweden Fax: +46 8 782 92 07 E-mail (Internet): development@tco.se Current information regarding TCO'95-approved and labelled products may also be obtained via the Internet, using the address: http://www.tco-info.com/ TCO'95 is a co-operative project between(3 logos)

#### **Environmental Requirements**

Brominated flame retardants are present in printed circuit boards, cables, wires, casings and housings. In turn, they delay the spread of fire. Up to thirty percent of the plastic in a computer casing can consist of flame retardant substances. These are related to another group of environmental toxins, PCBs, which are suspected to give rise to similar harm, including reproductive damage in fish eating birds and mammals, due to the bioaccumulative processes. Flame retardants have been found in human blood and researchers fear that disturbances in foetus development may occur.

• TCO'95 demand requires that plastic components weighing more than 25 grams must not contain organically bound chlorine and bromine.

#### Lead

Lead can be found in picture tubes, display screens, solders and capacitors. Lead damages the nervous system and in higher doses, causes lead poisoning.

 TCO'95 requirement Permits the inclusion of lead since no replacement has yet been developed.

#### Cadmium

Cadmium is present in rechargeable batteries and in the colour generating layers of certain computer displays. Cadmium damages the nervous system and is toxic in high doses.

• TCO'95 requirement states that batteries may not contain more than 25 ppm (parts per million) of cadmium. The colour-generating layers of display screens must not contain any cadmium.

#### Mercury

Mercury is sometimes found in batteries, relays and switches. Mercury damages the nervous system and is toxic in high doses.

 TCO'95 requirement states that batteries may not contain more than 25 ppm (parts per million) of mercury. It also demands that no mercury is present in any of the electrical or electronics components concerned with the display unit.

#### CFCs (freons)

CFCs (freons) are sometimes used for washing printed circuit boards and in the manufacturing of expanded foam for packaging. CFCs break down ozone and thereby damage the ozone layer in the stratosphere, causing increased reception on Earth of ultraviolet light with consequent increased risks of skin cancer (malignant melanoma).

• The relevant TCO'95 requirement: Neither CFCs nor HCFCs may be used during the manufacturing of the product or its packaging.

🔺 Up

TCO'99-Ecological requirements for personal computers (TCO'99 applied model only)

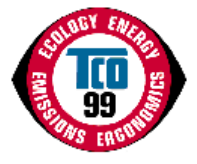

#### **Congratulations!**

You have just purchased a TCO'99 approved and labelled product! Your choice has provided you with a product developed for professional use. Your purchase has also contributed to reducing the burden on the environment and also to the further development of environmentally adapted electronics products.

This product meets the requirements for the TCO'99 scheme which provides for an international environmental and quality labelling labelling of personal computers. The labelling scheme was developed as a joint effort by the TCO(The Swedish Confederation of Professional Employees), Svenska Naturskyddsforeningen(The Swedish Society for Nature Conservation), Statens Energimyndighet(The Swedish National Energy Administration) and SEMKO AB.

The requirements cover a wide range of issuse: environment, ergonomics, usability, reduction of electric and magnetic fields, energy consumption and electrical safety.

#### Why do we have environmentally labelled computers?

In many countries, environmental labelling has become an established method for encouraging the adaptation of goods and services to the environment. The main problem, as far as computers and other electronics equipment are concerned, is that environmentally harmful substances are used both in the products and during their manufacture. Since it is not so far possible to satisfactorily recycle the majority of electronics equipment, most of these potentially damaging substances sooner or later enter nature.

There are also other characteristics of a computer, such as energy consumption levels, that are important from the viewpoints of both the work (internal) and natural (external) environments. Since all methods of electricity generation have a negative effect on the environment (e.g. acidic and climate-influencing emissions, radioactive waste), it is vital to save energy. Electronics equipment in offices is often left running continuously and thereby consumes a lot of energy.

#### What does labelling involve?

The environmental demands has been developed by Svenska Naturskyddsforeningen (The Swedish Society for Nature Conservation). These demands impose restrictions on the presence and use of heavy metals, brominated and chlorinated flame retardants, CFCs(freons)and chlorinated solvents, among other things. The product must be prepared for recycling and the manufacturer is obliged to have an environmental policy which must be adhered to in each country where the company implements its operational policy.

The energy requirements include a demand that the computer and/or display, after a certain period of inactivity, shall reduce its power consumption to a lower level in one or more stages. The length of time to reactivate the computer shall be reasonable for the user.

Below you will find a brief summary of the environmental requirements met by this product. The complete environmental criteria document may be ordered from:

#### **TCO Development**

SE-114 94 Stockholm, Sweden Fax: +46 8 782 92 07 Email (Internet): development@tco.se

Current information regarding TCO'99 approved and labelled products may also be obtained via the Internet, using the address: http://www.tco-info.com/

#### Environmental requirements Flame retardants

Flame retardants are present in printed circuit boards, cables, wires, casings and housings. Their

purpose is to prevent, or at least to delay the spread of fire. Up to 30% of the plastic in a computer casing can consist of flame retardant substances. Most flame retardants contain bromine or chloride, and those flame retardants are chemically related to another group of environmental toxins, PCBs. Both the flame retardants containing bromine or chloride and the PCBs are suspected of giving rise to severe health effects, including reproductive damage in fish-eating birds and mammals, due to the bio-accumulative\* processes. Flame retardants have been found in human blood and researchers fear that disturbances in foetus development may occur.

The relevant TCO'99 demand requires that plastic components weighing more than 25 grams must not contain flame retardants with organically bound bromine or chlorine. Flame retardants are allowed in the printed circuit boards since no substitutes are available.

#### Cadmium\*\*

Cadmium is present in rechargeable batteries and in the colour-generating layers of certain computer displays. Cadmium damages the nervous system and is toxic in high doses. The relevant TCO'99 requirement states that batteries, the colour-generating layers of display screens and the electrical or electronics components must not contain any cadmium.

#### Mercury\*\*

Mercury is sometimes found in batteries, relays and switches. It damages the nervous system and is toxic in high doses. The relevant TCO'99 requirement states that batteries may not contain any mercury. It also demands that mercury is not present in any of the electrical or electronics components associated with the labelled unit. There is however one exception. Mercury is, for the time being, permitted in the back light system of flat panel monitors as today there is no commercially available alternative. TCO aims on removing this exception when a Mercury free alternative is available.

#### CFCs (freons)

The relevant TCO'99 requirement states that neither CFCs nor HCFCs may be used during the manufacture and assembly of the product. CFCs (freons) are sometimes used for washing printed circuit boards. CFCs break down ozone and thereby damage the ozone layer in the stratosphere, causing increased reception on earth of ultraviolet light with e.g. increased risks of skin cancer (malignant melanoma) as a consequence.

#### Lead\*\*

Lead can be found in picture tubes, display screens, solders and capacitors. Lead damages the nervous system and in higher doses, causes lead poisoning. The relevant TCO'99 requirement permits the inclusion of lead since no replacement has yet been developed.

TCO'03-Ecological requirements for personal computers (TCO'03 applied model only)

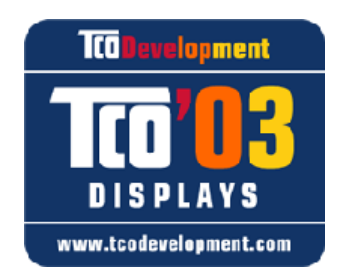

#### **Congratulations!**

The display you have just purchased carries the TCO'03 Displays label. This means that your display is designed, manufactured and tested according to some of the strictest quality and environmental requirements in the world. This makes for a high performance product, designed with the user in focus that also minimizes the impact on our natural environment.

Some of the features of the TCO'03 Display requirements:

#### Ergonomics

Good visual ergonomics and image quality in order to improve the working environment for the user and to reduce sight and strain problems. Important parameters are luminance, contrast, resolution, reflectance, colour rendition and image stability.

#### Energy

- Energy-saving mode after a certain time beneficial both for the user and the environment
- Electrical safety

#### Emissions

Electromagnetic fields

Noise emissions

#### Ecology

- The product must be prepared for recycling and the manufacturer must have a certified environmental management system such as EMAS or ISO 14 000
- Restrictions on

o chlorinated and brominated flame retardants and polymers o heavy metals such as cadmium, mercury and lead.

The requirements included in this label have been developed by TCO Development in cooperation with scientists, experts, users as well as manufacturers all over the world. Since the end of the 1980s TCO has been involved in influencing the development of IT equipment in a more userfriendly direction. Our labelling system started with displays in 1992 and is now requested by users and IT-manufacturers all over the world.

> For more information, Please visit www.tcodevelopment.com

#### TCO'03 Recycling Information (TCO'03 applied model only)

#### [European Residents Only]

For recycling information for TCO'03 certified monitors, for the residents in the following countries, please contact the company corresponding to your region of residence. For those who reside in other countries, please contact a nearest local Samsung dealer for recycling information for the products to be treated in environmentally acceptable way.

|              | [U.S.A. Residents Only]                         | [European Residents Only]                                           |                                             |                                                   |
|--------------|-------------------------------------------------|---------------------------------------------------------------------|---------------------------------------------|---------------------------------------------------|
|              | U.S.A.                                          | SWEDEN                                                              | NORWAY                                      | GERMANY                                           |
| COMPANY      | Solid Waste Transfer &<br>Recycling Inc         | ELKRETSEN                                                           | Elektronikkretur AS                         | vfw AG                                            |
| ADDRESS      | 442 Frelinghuysen Ave<br>Newark, NJ 07114       | ELKRETSEN Box<br>1357, 111 83<br>Stockholm<br>Barnhusgatan 3, 4 tr. | 6454 Etterstad 0602 Oslo<br>Fyrstikkalln 3B | Max Plank Strasse 42<br>50858 Collogne<br>Germany |
| TELEPHONE    | 973-565-0181                                    | 08-545 212 90                                                       | 23 06 07 40                                 | 49 0 2234 9587 - 0                                |
| FAX          | Fax: 973-565-9485                               | 08-545 212 99                                                       | 23 06 07 41                                 |                                                   |
| E-<br>MAIL   | none                                            | info@el-kretsen.se                                                  | adm@elektronikkretur.no                     | vfw.info@vfw-ag.de                                |
| HOME<br>PAGE | http://www.bcua.org/Solid<br>Waste_Disposal.htm | http://www.el-<br>kretsen.se/                                       | http://www.elretur.no/                      |                                                   |

🔺 Up

#### Medical Requirement

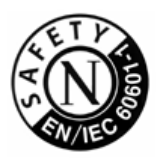

#### **Classifications:**

In accordance with UL 2601-1/IEC 60601-1, the product is cssified as Continuous duty Class I equipment, which is not protected against ingress of liquids. The product is not suitable for use in the presence of a flammable anaesthetic mixture with air or with oxygen or nitrous oxide.

#### EMC

This equipment has been tested and found to comply with the limits for medical devices to the IEC 601-1-2:1994. These limits are designed to provide reasonable protection against harmful interference in a typical medical installation. This equipment generates, uses and can radiate radio frequency energy and, if not installed and used in accordance with the instructions, may cause harmful interference to other devices in the vicinity. However, there is no guarantee that interference will not occur in a particular installation. If this equipment does cause harmful

interference to other devices, which can be determined by turning the equipment off and on, the user is encouraged to try to correct the interference by one or more of the following measures:

- Reorient or relocate the receiving device.
- Increase the separation between the equipment.
- Connect the equipment into an outlet on a circuit different from that to which the other device (s) are connected.
- Consult the manufacturer or field service technician for help.

#### Video In / RS 232 / Video Out

Accessories equipment connected to the analog and digital interfaces must be certified to the respective IEC standards (i.e. IEC 950 for data processing equipment and IEC 601-1 for medical equipment.) Furthermore all configurations shall comply with the system standard IEC 601-1-1. Everybody who connects additional equipment to the signal input part or signal output part configures a medical system, and is therefore, responsible that the system complies with the requirements of the system standard IEC 601-1-1. If in doubt, consult the technical services department or your local representative.

# Transport and Storage Limitations:

Temperature Range of -40°C to +70°C Relative Humidity of 10 -95%, non-condensing

▲ Up

<sup>\*</sup> Bio-accumulative is defined as substances which accumulate within living organisms.

<sup>\*\*</sup> Lead, Cadmium and Mercury are heavy metals which are Bio-accumulative.

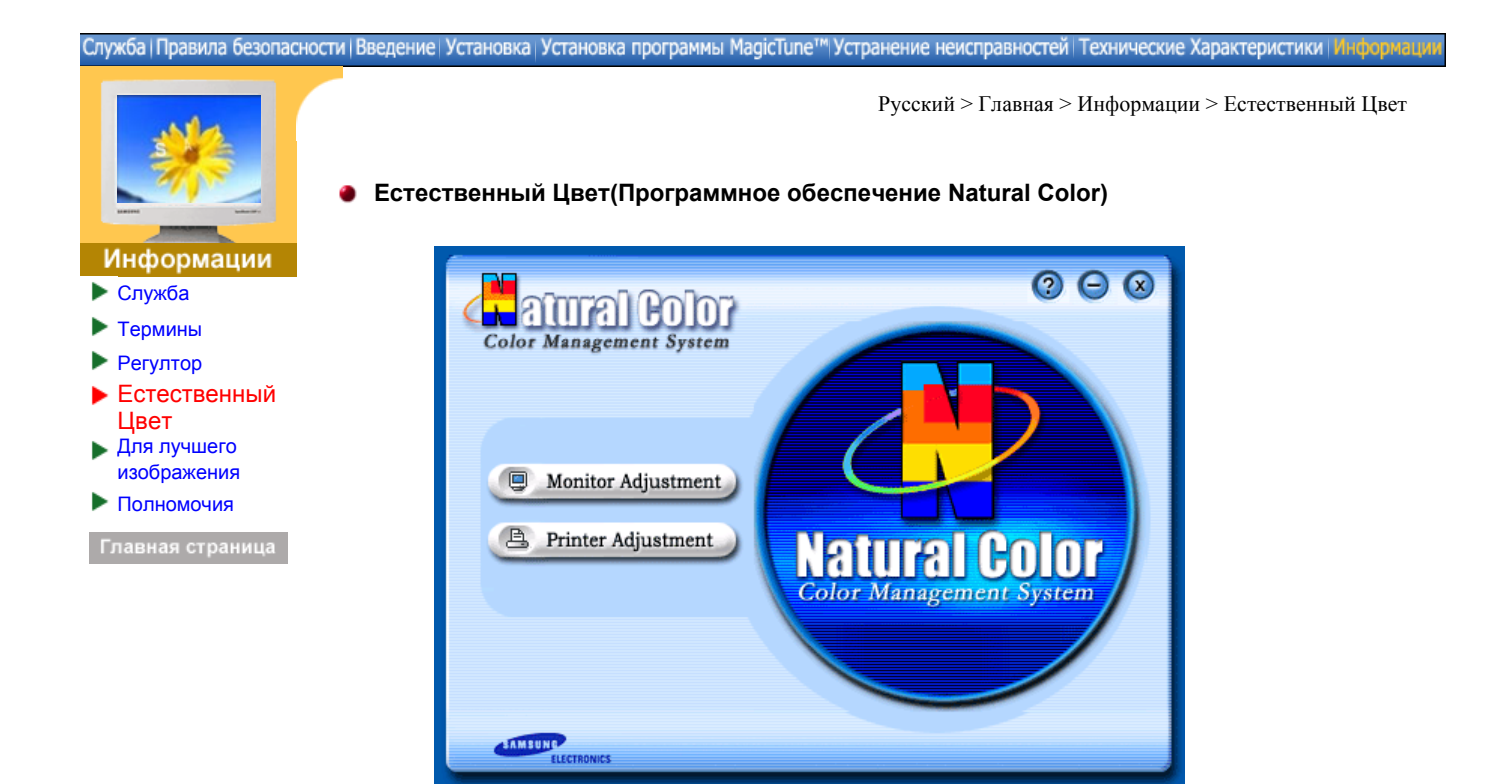

Программа Natural Color является решением этой проблемы. Это система управления цветом, разработанная компанией Самсунг Электроникс совместно с Исследовательским Институтом Электроники и Телекоммуникаций Р. Корея (ETRI). Данная система доступна только на мониторах Самсунг и позволяет достигнуть одинакового качества цветов, выводимых на принтер или сканер, с цветами монитора. Для получения более подробной информации нажмите Помощь (F1) в программе.

#### Способ установки программы Natural Color

Вставьте компакт диск, поставляемый вместе с монитором Самсунг, в дисковод для компакт-дисков. Далее, Вы увидите экран установки программы. Для начала установки нажмите Natural Color на экране установки. Для установки программы вручную вставьте диск, поставляемый вместе с монитором Самсунг, в дисковод для компакт-дисков, нажмите кнопку СТАРТ в операционной системе Windows, затем нажмите кнопку ЗАПУСК. Введите: D:\color\eng\setup.exe затем нажмите <Bвод >. (Если дисковод, в который вставлен диск называется не D:\, введите название действующего дисковода.)

#### Удаление программы Natural Color

В меню [Старт] выберите [Настройка]/[Панель Управления], затем дважды щелкните на кнопке [Установка/Удаление программ].

Выберите Natural Color из списка, затем нажмите кнопку [Добавить/Удалить].

#### Служба | Правила безопасности | Введение | Установка | Установка программы МадісТипе™ Устранение неисправностей | Технические Характеристики | Ин

# Информации

- 🕨 Служба
- Термины
- Регултор
- Естественный Цвет
- Для лучшего
- изображения
- Полномочия

Русский > Главная > Информации >Для лучшего изображения

#### Для более высокого качества изображения

- 1. Для получения оптимального качества изображения в контрольной панели компьютера настройте разрешение и коэффициент инжекции экрана (частоту регенерации) согласно нижеследующим пунктам инструкции. Существует вероятность получения изображения неровного качества, если вы не выберете для вашей тонкопленочной ЖК-панели (TFT-LCD) оптимальное качество изображения. Разрешение: 1280 x 1024

  - Частота вертикальной синхронизации (частота регенерации): 60 Гц
- 2. В данной модели используется тонкопленочная ЖК-панель (TFT-LCD), изготовленная с применением современной технологии полупроводников с точностью 99,999%. Иногда пикселы КРАСНОГО, ЗЕЛЕНОГО, СИНЕГО и БЕЛОГО цветов становятся яркими или черными. Это не является следствием плохого качества и не вызывает неудобств в работе.
  - Например, количество пикселов тонкопленочной ЖК-панели (TFT-LCD) данной модели составляет 3,932,160.
- 3. Для чистки снаружи монитора и панели нанесите небольшое количество рекомендуемого чистящего вещества на сухую и мягкую ткань и протрите поверхности. Не прикладывайте излишнее давление на ЖК-экран, просто осторожно его протрите. При излишнем давлении вы можете его повредить.
- 4. Если вас не удовлетворяет качество изображения, нажмите кнопку, закрывающую окно: вы сможете получить более качественное изображение, если активизируете на экране опцию "автонастройка" ("auto adjustment function"). Если после автонастройки все еще присутствуют помехи, используйте режим тонкой настройки (FINE/COARSE).
- 5. При отображении неподвижной картинки в течение продолжительного периода времени могут появляться остаточные изображения или нерезкость.
  - Если Вы не собираетесь использовать монитор в течение длительного времени, переключите его в режим энергосбережения или активизируйте хранитель экрана, отображающий подвижное изображение.

#### Служба | Правила безопасности | Введение | Установка | Установка программы MagicTune™ Устранение неисправностей | Технические Характеристики | Инфор

S ATM S

# Информации

- Служба
- 🕨 Термины
- Регултор
- Естественный Цвет
- Для лучшего изображения
- Полномочия

```
Главная страница
```

Данные, содержащиеся в этом документе, могут быть изменены без предварительного уведомления. © 2003 Самсунг Электроникс Ко. Лтд. Все права защищены.

Русский > Главная > Информации > Полномочия

Воспроизведение в какой бы-то ни было форме без письменного разрешения от Samsung Electronics Co., Ltd. строго запрещено.

Samsung Electronics Co., Ltd. не несет ответственности за ошибки или случайные действия или последующие повреждения, полученные в связи с установлением, работой или использованием данного материала.

Samsung являются зарегистрированными торговыми марками Samsung Electronics Co., Ltd.; *Microsoft*,, *Windows и Windows NT* являются зарегистрированными торговыми марками Корпорации Майкрософт; *VESA*, *DPMS* и *DDC* являются зарегистрированными торговыми марками Ассоциации Видео Электроникс Стандарт; Название и лого Energy STAR<sup>®</sup> являются зарегистрированными торговыми марками Американского Areнтства Защиты Окружающей Среды (EPA). Как партнер Energy STAR<sup>®</sup>, Самсунг заверяет, что этот монитор соответствует рекомендациям Energy STAR<sup>®</sup> в отношении эффективного энергопользования. Все остальные названия продукции, упомянутые в данном документе, могут являться торговыми марками или зарегистрированными торговыми марками их уважаемых владельцев.